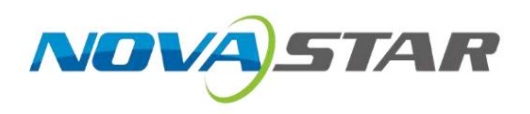

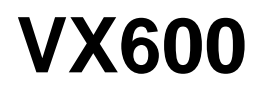

## Controllore tutto in uno

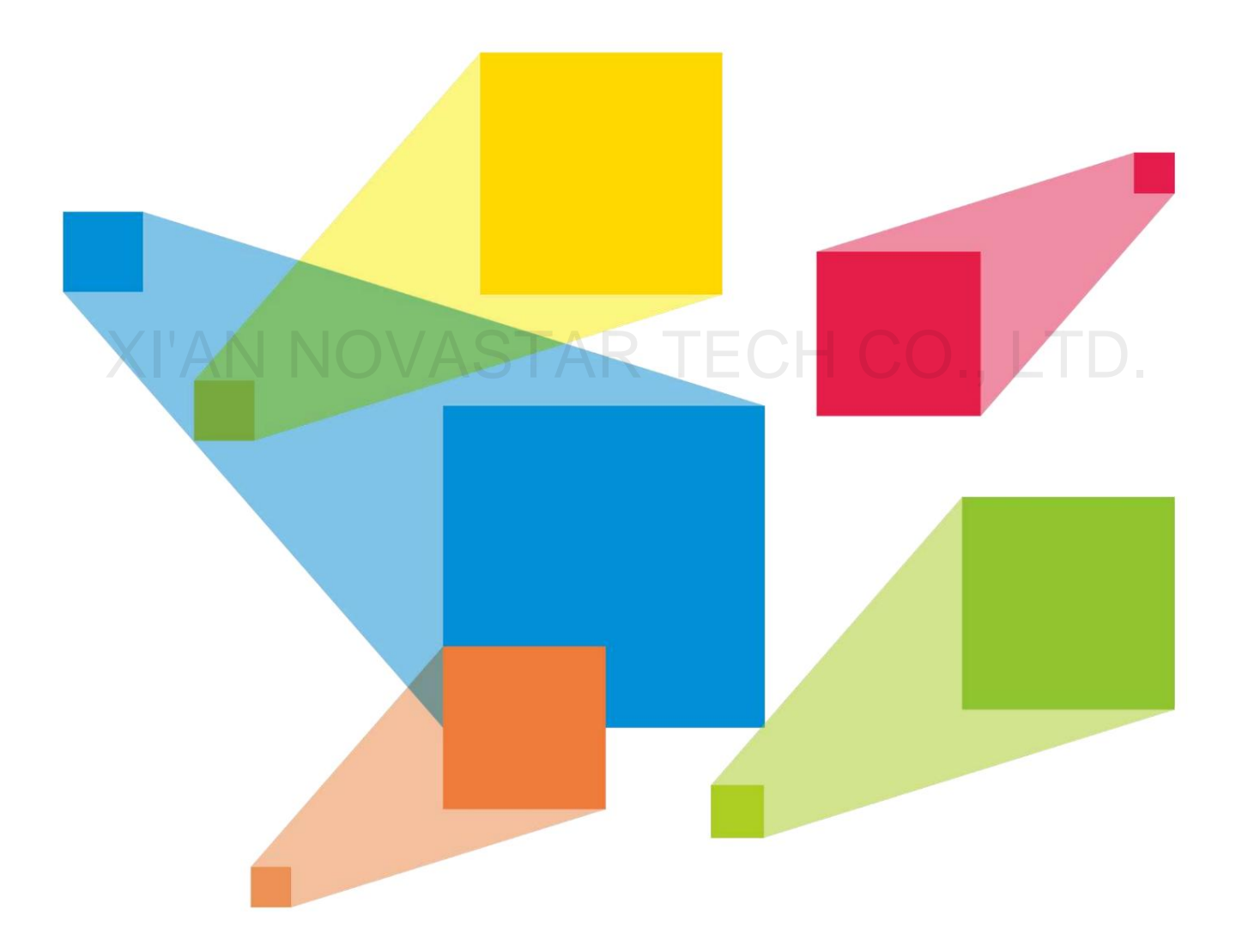

## Manuale d'uso

## Cronologia delle modifiche

| Versione del documento | Data di rilascio | Descrizione                                                                                                    |  |
|------------------------|------------------|----------------------------------------------------------------------------------------------------|--|
| Versione 1.1.0         | 2021-02-18       | ÿ Aggiunte le descrizioni dei LED di stato per le porte Ethernet.<br>ÿ Aggiornate le marcature serigrafiche sul pannello posteriore del dispositivo. |  |
| Versione 1.0.0         | 2021-05-30       | Prima versione                                                                                                    |  |

# XI'AN NOVASTAR TECH CO., LTD.

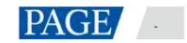

Manuale utente del controller All-in-One VX600

# Contenuto

| 1 Panoramica                                    | 1  |
|-------------------------------------------------|----|
| 2 Aspetto                                       | 2  |
| 3 Applicazioni                                  | 5  |
| 4 Schermata iniziale                            |    |
| 4.1 Schermata iniziale                          |    |
| 4.2 Seconda schermata iniziale                  | 9  |
| 5 Operazioni del menu                           |    |
| 5.1 Luminosità dello schermo                    |    |
| 5.2 Configurazione dello schermo                |    |
| 5.2.1 Configurazione rapida                     |    |
| 5.2.2 Invia file di configurazione del cabinet  |    |
| 5.2.3 Salva sulla scheda RV                     |    |
| 5.2.4 Configurazione avanzata                   |    |
| 5.2.5 Mappatura                                 | 15 |
| 5.2.6 Colore dello schermo LED                  |    |
| 5.2.7 Frequenza dei fotogrammi in uscita        |    |
| 5.3 Impostazioni livello                        |    |
| 5.3.1 Aggiungi livelli                          | 17 |
| 5.3.2 Cambia le sorgenti di input del livello   |    |
| 5.3.3 Ritaglio di input                         | 19 |
| 5.3.4 Regola l'opacità del livello              |    |
| 5.4 Impostazioni di input                       |    |
| 5.4.1 Imposta la risoluzione di input           | 21 |
| 5.4.2 Imposta il colore della sorgente di input |    |
| 5.4.3 Visualizza spazio colore                  |    |
| 5.4.4 Imposta intervallo colori                 |    |
| 5.4.5 Configurare le origini Mosaic             |    |
| 5.5 Impostazioni predefinite                    |    |
| 5.5.1 Salva i preset                            |    |
| 5.5.2 Carica preset                             |    |
| 5.5.3 Cancella preimpostazioni                  |    |
| 5.5.4 Copia preset                              |    |
| 5.5.5 Rinomina preset                           |    |

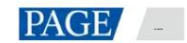

| 5.6 Mosaico di immagini                                | 26      |
|--------------------------------------------------------|---------|
| 5.7 Controllo dello schermo                            | 27      |
| 5.8 Impostazioni avanzate                              |         |
| 5.8.1 Backup del dispositivo                           |         |
| 5.8.2 Backup dell'ingresso                             |         |
| 5.8.3 Sincronizzazione                                 |         |
| 5.8.4 Uscita HDMI                                      | 32      |
| 5.8.5 Audio                                            | 33      |
| 5.8.5.1 Uscita                                         |         |
| 5.8.5.2 Volume                                         | 35      |
| 5.8.6 Ingresso HDCP                                    | 35      |
| 5.8.7 Bassa latenza                                    | 35      |
| 5.8.8 Modalità OPT 2                                   |         |
| 5.9 Impostazioni di sistema                            | 37      |
| 5.9.1 Funzione                                         |         |
| 5.9.2 Ritorno a casa (i)                               | 37      |
| 5.9.3 Diagnostica                                      |         |
| 5.9.4 Informazioni su                                  | 37      |
| 5.10 Ripristino delle impostazioni di fabbrica         |         |
| 5.11 Impostazioni di comunicazione                     |         |
| 5.11.1 Imposta la modalità di comunicazione            |         |
| 5.11.2 Imposta i parametri di rete                     |         |
| 5.12 Modalità di lavoro                                | 40      |
| 5.13 Lingua                                            | 40      |
| Aggiornamento del dispositivo                          | 41      |
| 6.1 Ottieni il pacchetto di aggiornamento del firmware | 41      |
| 6.2 Aggiorgamento del firmware                         |         |
|                                                        |         |
| Backup/ripristino del dispositivo                      |         |
| Backup del dispositivo                                 | 43      |
| 7.2 Ripristino del dispositivo                         | . 43    |
| Specifiche                                             |         |
|                                                        | 44      |
| Caratteristiche della sorgente video 4                 | 44<br>5 |

## 1 Panoramica

II VX600 è il nuovo controller all-in-one di NovaStar che integra l'elaborazione video e il controllo video in un unico dispositivo box. È dotato di 6 porte Ethernet e supporta il controller video, il convertitore in fibra e le modalità di lavoro Bypass. Un
L'unità VX600 può gestire fino a 3,9 milioni di pixel, con larghezza e altezza di output massime fino a 10.240 pixel
e 8192 pixel rispettivamente, ideali per applicazioni con schermi LED ultra-ampi e ultra-alti.
II VX600 è in grado di ricevere una varietà di segnali video e di elaborare immagini ad alta risoluzione. In
Inoltre, il dispositivo è dotato di ridimensionamento dell'output continuo, bassa latenza, luminosità a livello di pixel e calibrazione del croma e altro ancora, per offrirti un'esperienza di visualizzazione delle immagini eccellente.

Inoltre, il VX600 può funzionare con il software supremo NovaLCT e V-Can di NovaStar per facilitare notevolmente le operazioni e il controllo sul campo, come la configurazione dello schermo, le impostazioni di backup della porta Ethernet, il livello gestione, gestione preimpostata e aggiornamento firmware.

Grazie alle sue potenti capacità di elaborazione e invio video e ad altre eccezionali caratteristiche, il VX600 può essere ampiamente utilizzato in applicazioni quali noleggio di fascia media e alta, sistemi di controllo del palco e fine-pitch Schermi LED.

# XI'AN NOVASTAR TECH CO., LTD.

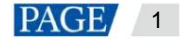

# 2 Aspetto

#### Pannello frontale

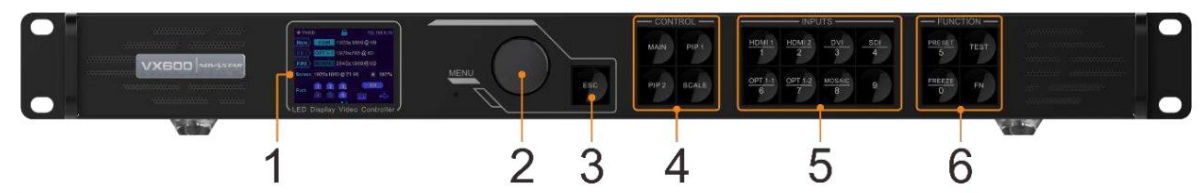

| NO. | Zona                               | Funzione                                                                                                    |  |
|-----|------------------------------------|----------------------------------------------------------------------------------------------------|--|
| 1   | Schermo LCD                        | Visualizza lo stato del dispositivo, i menu, i sottomenu e i messaggi.                                      |  |
| 2   | Manopola                           | ÿ Ruotare la manopola per selezionare una voce di menu o regolare il valore del parametro.                  |  |
|     |                                    | ÿ Premere la manopola per confermare l'impostazione o l'operazione.                                         |  |
| 3   | Pulsante ESC                       | Esci dal menu corrente o annulla un'operazione.                                                             |  |
| 4   | Area di controllo                  | ÿ Apre o chiude un livello (livello principale e livelli PIP) e mostra lo stato del livello.                |  |
|     |                                    | LED di stato:                                                                                               |  |
|     |                                    | ÿ On (blu): il livello è aperto.                                                                            |  |
|     |                                    | ÿ Lampeggiante (blu): il livello è in fase di modifica.                                                     |  |
|     |                                    | ÿ On (bianco): il livello è chiuso.                                                                         |  |
|     |                                    | ÿ SCALE: Un pulsante di scelta rapida per la funzione a schermo intero. Premi il pulsante per far sì che il |  |
|     |                                    | livello con la priorità più bassa riempia l'intero schermo.                                                 |  |
| A   | N NOV                              | LED di stato:<br>ÿ On (blu): il ridimensionamento a schermo intero è attivato.                              |  |
|     |                                    | ÿ On (bianco): il ridimensionamento a schermo intero è disattivato.                                         |  |
| 5   | Pulsanti sorgente<br>di input      | Mostra lo stato della sorgente di input e cambia la sorgente di input del livello.<br>LED di stato:         |  |
|     |                                    | ÿ Acceso (blu): è stato effettuato l'accesso a una sorgente di input.                                       |  |
|     |                                    | ÿ Lampeggiante (blu): la sorgente di input non è accessibile ma è utilizzata dal layer.                     |  |
|     |                                    | ÿ Acceso (bianco): la sorgente di ingresso non è accessibile oppure è anomala.                              |  |
|     |                                    | Note:                                                                                                    |  |
|     |                                    | ÿ Quando una sorgente video 4K è collegata a OPT 1, OPT 1-1 ha un segnale ma<br>OPT 1-2 non ha un segnale.  |  |
|     |                                    | ÿ Quando due sorgenti video 2K sono collegate a OPT 1, OPT 1-1 e OPT 1-2 hanno entrambe un segnale 2K.      |  |
| 6   | Pulsanti funzione di scelta rapida | ÿ PRESET: consente di accedere al menu delle impostazioni predefinite.                                      |  |
|     |                                    | ÿ TEST: accede al menu dei modelli di test.                                                                 |  |
|     |                                    | ÿ Congela: blocca l'immagine in uscita.                                                                     |  |
|     |                                    | ÿ FN: Un pulsante personalizzabile                                                                          |  |

#### Note:

ÿ Tenere premuti contemporaneamente la manopola e il pulsante ESC per 3 secondi o più per bloccare o sbloccare il pannello frontale pulsanti.

ÿ Questo prodotto può essere posizionato solo orizzontalmente. Non montare verticalmente o capovolto. ÿ Il prodotto può

essere montato in un rack standard da 19 pollici in grado di sopportare almeno quattro volte il peso totale dell'apparecchiatura montata. Per fissare il prodotto, utilizzare quattro viti M5.

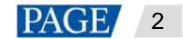

## Pannello posteriore

| Connettori di ingresso |          |                                                                                                    |  |  |
|------------------------|----------|----------------------------------------------------------------------------------------------------|--|--|
| Connettore             | Quantità | Descrizione                                                                                                    |  |  |
| 3G-SDI                 | 1        | ÿ Supportati gli ingressi video standard ST-424 (3G), ST-292 (HD) e ST-259 (SD)                                                                                                    |  |  |
|                        |          | ÿ Risoluzione di ingresso massima: 1920×1080@60Hz                                                                                                    |  |  |
|                        |          | ÿ Elaborazione di deinterlacciamento supportata                                                                                                    |  |  |
|                        |          | ÿ Uscita loop 3G-SDI supportata                                                                                                    |  |  |
|                        |          | ÿ NON supporta le impostazioni di risoluzione di input e profondità di bit.                                                                                                    |  |  |
| Uscita HDMI 1.3        | 2        | ÿ Risoluzione di ingresso massima: 1920×1200@60Hz                                                                                                    |  |  |
|                        |          | ÿ Conforme a HDCP 1.4                                                                                                    |  |  |
|                        |          | ÿ Ingressi di segnale interlacciati supportati                                                                                                    |  |  |
|                        |          | ÿ Risoluzioni personalizzate supportate                                                                                                    |  |  |
|                        |          | ÿ Larghezza massima: 3840 (3840×648@60Hz)                                                                                                    |  |  |
|                        |          | ÿ Altezza massima: 2784 (800×2784@60Hz)                                                                                                    |  |  |
|                        |          | ÿ Ingressi forzati supportati: 600×3840@60Hz                                                                                                    |  |  |
|                        |          | ÿ Uscita loop supportata su HDMI 1.3-1                                                                                                    |  |  |
| Ingresso DVI           | 1        | ÿ Risoluzione di ingresso massima: 1920×1200@60Hz                                                                                                    |  |  |
|                        |          | ÿ Conforme a HDCP 1.4                                                                                                    |  |  |
|                        |          | ÿ Ingressi di segnale interlacciati supportati                                                                                                    |  |  |
|                        |          | ÿ Risoluzioni personalizzate supportate                                                                                                    |  |  |
|                        |          | ÿ Larghezza massima: 3840 (3840×648@60Hz)                                                                                                    |  |  |
|                        |          | ÿ Altezza massima: 2784 (800×2784@60Hz)                                                                                                    |  |  |
|                        |          | ÿ Ingressi forzati supportati: 600×3840@60Hz                                                                                                    |  |  |
|                        |          | ÿ Uscita loop supportata su DVI 1                                                                                                    |  |  |
| Connettori di uscit    | a        |                                                                                                    |  |  |
| Connettore             | Quantità | Descrizione                                                                                                    |  |  |
| Porte Ethernet         | 6        | Porte Gigabit Ethernet                                                                                                    |  |  |
|                        |          | ÿ Capacità di caricamento massima: 3,9 milioni di pixel                                                                                                    |  |  |
|                        |          | ÿ Larghezza massima: 10.240 pixel                                                                                                    |  |  |
|                        |          | ÿ Altezza massima: 8192 pixel                                                                                                    |  |  |
|                        |          | Le porte Ethernet 1 e 2 supportano l'uscita audio. Quando si utilizza una scheda multifunzione per<br>analizzare l'audio, assicurarsi di collegare la scheda alla porta Ethernet 1 o 2. |  |  |
|                        |          | LED di stato:                                                                                                    |  |  |
|                        |          | ÿ Quello in alto a sinistra indica lo stato della connessione                                                                                                    |  |  |

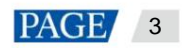

| ·                       |                             | ŭ Acceso: il cavo Ethernet è in cortocircuito                                                                        |  |  |
|-------------------------|-----------------------------|----------------------------------------------------------------------------------------------------|--|--|
|                         |                             | V Lampeggiante: la comunicazione à huona e i dati vongono trasmossi                                                  |  |  |
|                         |                             | ÿ campeggiante, la comunicazione e buona e i uali vengono itasmessi.<br>ÿ Off: Nessuna trasmissione dati             |  |  |
|                         |                             |                                                                                                    |  |  |
| Uscita HDMI 1.3         | 1                           | ÿ Supporta le modalità di uscita monitor e video.                                                                    |  |  |
|                         |                             | ÿ La risoluzione di uscita è regolabile.                                                                             |  |  |
| Porte in fibra ottica   |                             |                                                                                                    |  |  |
| Connettore              | Quantità                    | Descrizione                                                                                                    |  |  |
| OPTARE                  | 2                           | ÿ OPT 1: Auto-adattativo, sia per l'ingresso video che per l'uscita                                                  |  |  |
|                         |                             | ÿ Quando il dispositivo è collegato a un convertitore in fibra, la porta viene utilizzata come connettore di uscita. |  |  |
|                         |                             | ÿ Quando il dispositivo è collegato a un processore video, la porta viene utilizzata come connettore<br>di ingresso. |  |  |
|                         |                             | ÿ Capacità massima: 1x ingressi video 4K×1K@60Hz o 2x ingressi video 2K×1K@60Hz                                      |  |  |
|                         |                             | ÿ OPT 2: Solo per output, con modalità copia e backup                                                                |  |  |
|                         |                             | OPT 2 copia o esegue il backup dell'output su 6 porte Ethernet.                                                      |  |  |
| Connettori di controllo |                             |                                                                                                    |  |  |
| Connettore              | Quantità                    | Descrizione                                                                                                    |  |  |
| ETHERNET                | 1                           | Connettersi al PC di controllo o al router.                                                                          |  |  |
|                         |                             | LED di stato:                                                                                                    |  |  |
|                         |                             | ÿ Quello in alto a sinistra indica lo stato della connessione.                                                       |  |  |
|                         |                             | ÿ On: la porta è ben collegata.                                                                                      |  |  |
|                         |                             | ÿ Lampeggiante: la porta non è ben collegata, ad esempio la connessione è allentata.                                 |  |  |
|                         |                             | ÿ Spento: la porta non è connessa.                                                                                   |  |  |
|                         | $\mathbf{\nabla}\mathbf{v}$ | ÿ Quello in alto a destra indica lo stato della comunicazione.                                                       |  |  |
|                         |                             | ÿ Acceso: il cavo Ethernet è in cortocircuito.                                                                       |  |  |
|                         |                             | ÿ Lampeggiante: la comunicazione è buona e i dati vengono trasmessi.<br>ÿ Off: Nessuna trasmissione dati             |  |  |
| USB                     | 2                           | ў USB 2.0 (Тіро В):                                                                                                  |  |  |
|                         |                             | ÿ Collegarsi al PC di controllo.                                                                                     |  |  |
|                         |                             | ÿ Connettore di ingresso per il collegamento a cascata dei dispositivi                                               |  |  |
|                         |                             | ÿ USB 2.0 (tipo A): connettore di uscita per il collegamento a cascata dei dispositivi                               |  |  |
| GENLOCK IN-             | 1                           | Connettersi a un segnale di sincronizzazione esterno.                                                                |  |  |
| CICLO CONTINUO          |                             | ÿ IN: Accetta il segnale di sincronizzazione.                                                                        |  |  |
|                         |                             | ÿ LOOP: Esegue il loop del segnale di sincronizzazione.                                                              |  |  |
|                         |                             |                                                                                                    |  |  |

Nota:

Solo il livello principale può usare la sorgente mosaica. Quando il livello principale usa la sorgente mosaica, PIP 1 e PIP 2 non possono essere aperti.

## 3 Applicazioni

ÿ Lavora come controller video:

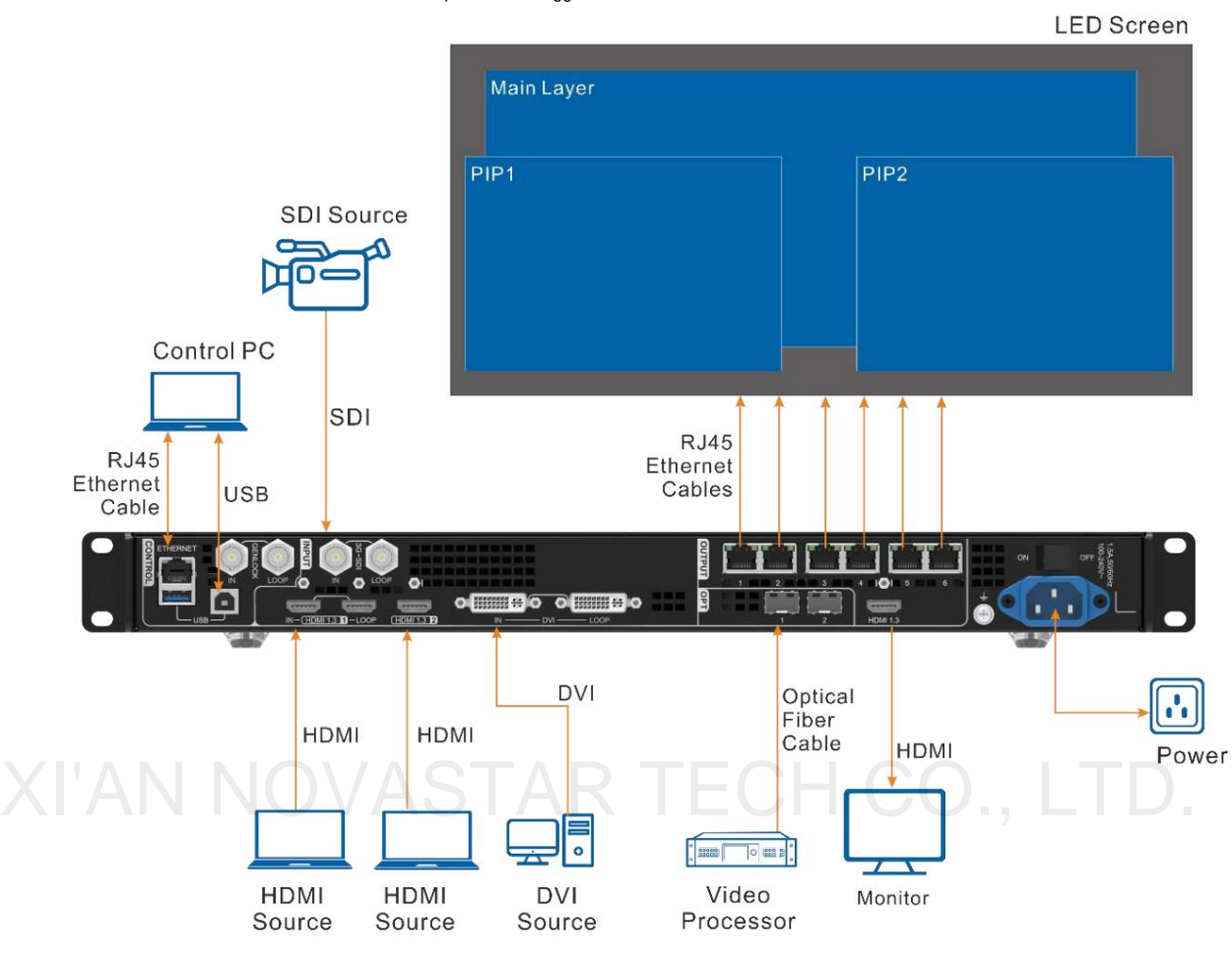

Il connettore di uscita HDMI viene utilizzato per il monitoraggio con una risoluzione di uscita fissa di 1920×1080 a 60 Hz.

#### Nota:

Si prega di non impostare manualmente la risoluzione del connettore di uscita HDMI 1.3 tramite **Impostazioni avanzate** > Uscita HDMI; in caso contrario, la visualizzazione sullo schermo LED potrebbe risultarne compromessa.

### ÿ Lavora in modalità ByPass:

Il VX600 funziona come un controller di visualizzazione LED indipendente. L'immagine in uscita non verrà elaborata e verrà visualizzata pixel-to-pixel. In questa modalità, è possibile utilizzare solo il livello principale, ma non sono disponibili due livelli PIP.

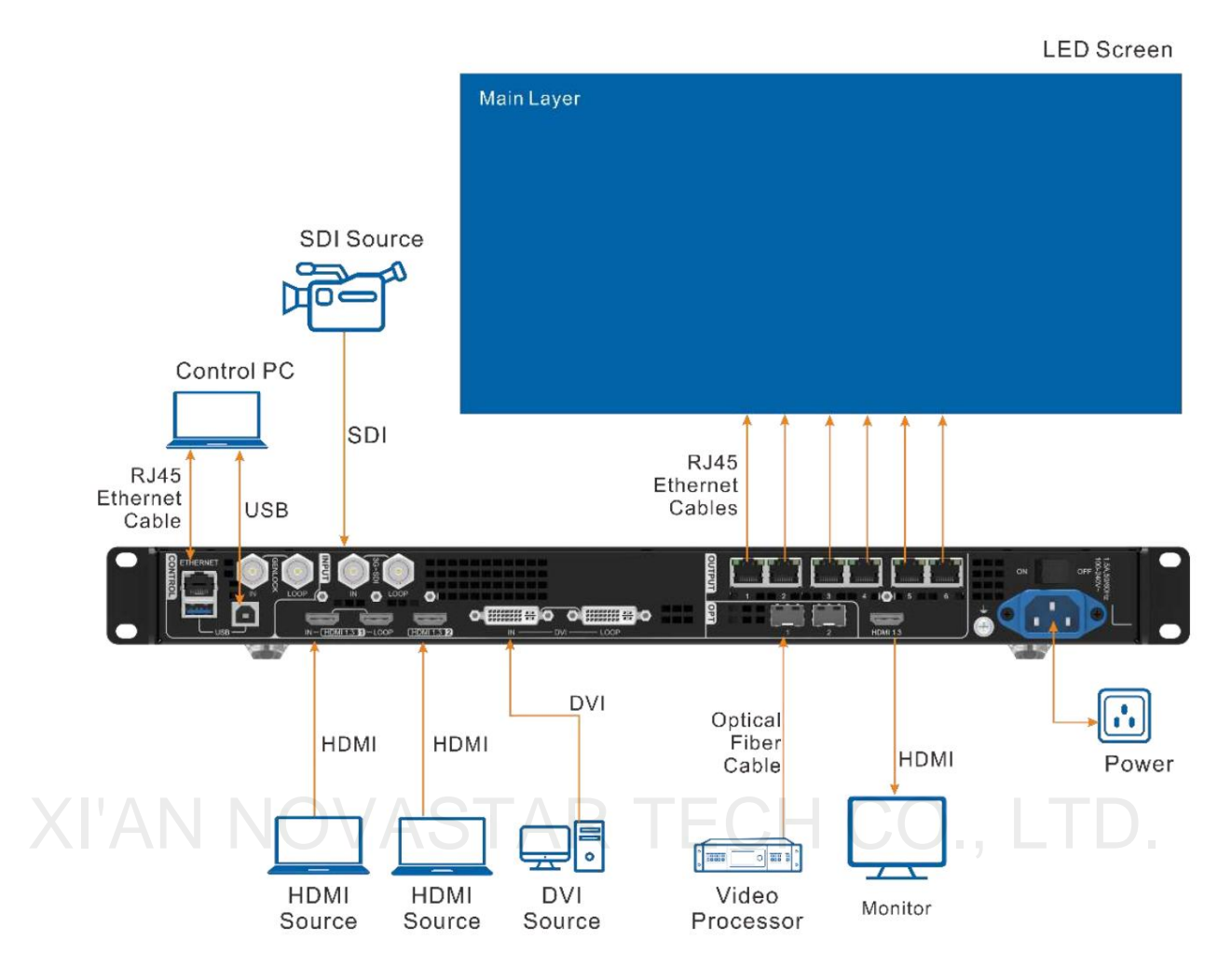

Manuale utente del controller All-in-One VX600

ÿ Funziona come convertitore di fibra per la trasmissione a lunga distanza

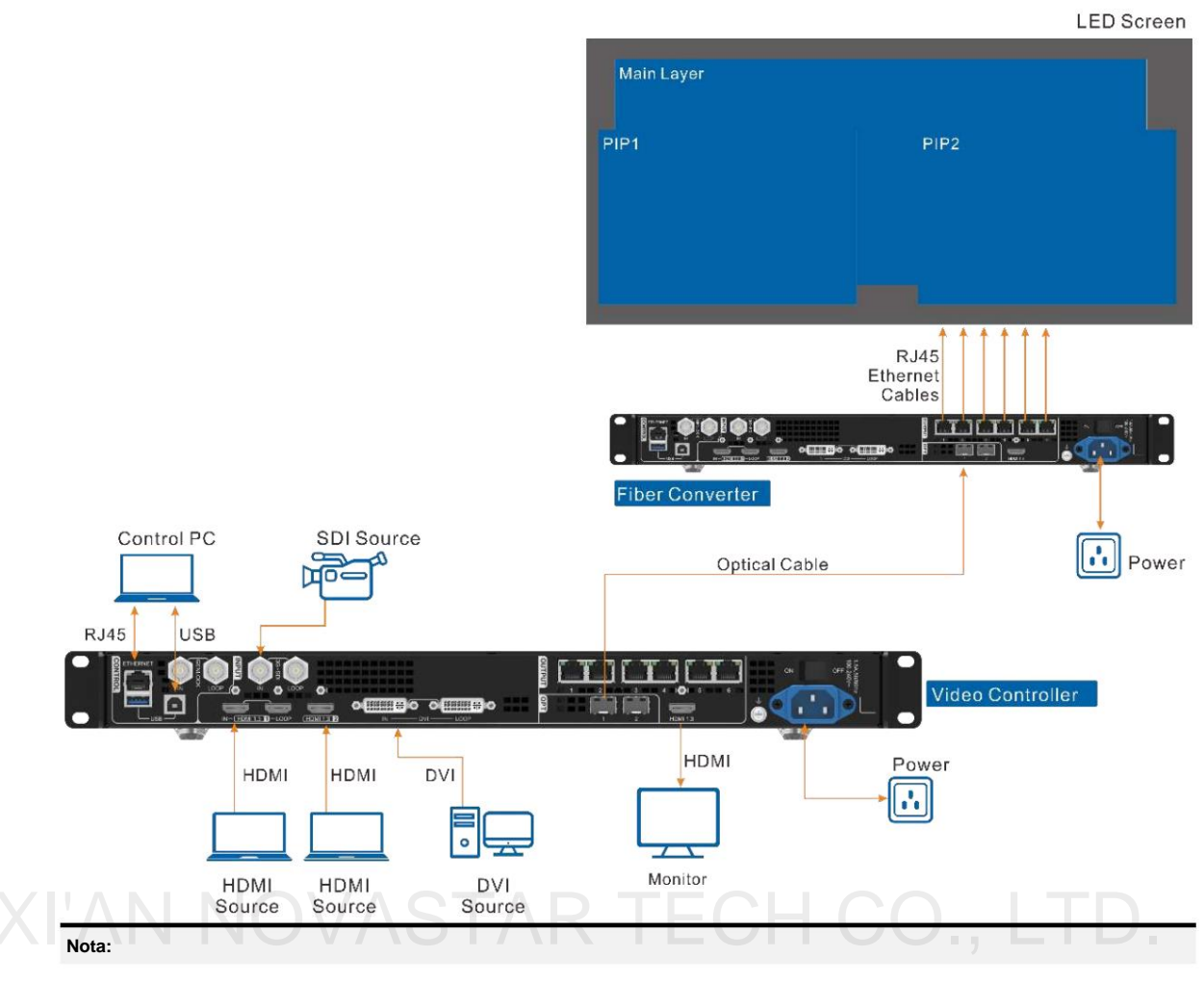

Nella trasmissione a lunga distanza, è possibile utilizzare sia OPT 1 che OPT 2. Quando si utilizza OPT 2, commutare la modalità di funzionamento su Copia.

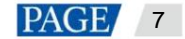

## 4 Schermata iniziale

## 4.1 Schermata iniziale

Figura 4-1 Schermata iniziale

| ♠ VX600      | <b>6</b>   | 192.168.0.10 |
|--------------|------------|--------------|
| Main         | 1920x108   | 30@60        |
| PIP1 OPT 1   | 1920x768   | 3@60         |
| PIP2 MOSA    | 3840x108   | 30@60        |
| Screen 1920x | 1080@23.98 | 🌸 100%       |
| Port         | 2 3        | SDI          |

| Icona                   | Descrizione                                                                                                    |  |  |  |
|-------------------------|----------------------------------------------------------------------------------------------------|--|--|--|
| VX600                   | Il nome del dispositivo                                                                                                    |  |  |  |
| 192.168.0.10            | L'indirizzo IP del dispositivo                                                                                                  |  |  |  |
| ÿ Principale<br>ÿ PIP 1 | La sorgente di input e la risoluzione del livello                                                                               |  |  |  |
| ÿ PIP 2                 |                                                                                                    |  |  |  |
| Schermo                 | La risoluzione attuale dello schermo                                                                                            |  |  |  |
| *                       | La luminosità dello schermo, dallo 0% (nero) al 100% (più luminoso)                                                             |  |  |  |
| Porta                   | Il numero della porta Ethernet e lo stato della porta                                                                           |  |  |  |
|                         | <sup>ÿ</sup> 1: La porta Ethernet è collegata e funge da porta di uscita primaria.                                              |  |  |  |
|                         | ý 💼: La porta Ethernet non è connessa.                                                                                          |  |  |  |
|                         | <sup>y</sup> 1 : La porta Ethernet è collegata e funge da porta di uscita di backup.                                            |  |  |  |
|                         | Quando lampeggia in basso a destra, significa che è in corso una trasmissione dati sulla porta.                                 |  |  |  |
| Sincronizzazione        | Lo stato di sincronizzazione e la sorgente di sincronizzazione                                                                  |  |  |  |
|                         | <sup>y</sup> SDI : La funzione di sincronizzazione è abilitata e la sincronizzazione è riuscita.                                |  |  |  |
|                         | Sorgente di sincronizzazione: SDI                                                                                               |  |  |  |
|                         | 🤋 💽 SDI 🙃 : La funzione di sincronizzazione è abilitata e la sincronizzazione è in corso.                                       |  |  |  |
|                         | Sorgente di sincronizzazione: SDI                                                                                               |  |  |  |
|                         | <sup>9</sup> SDI : La funzione di sincronizzazione è abilitata ma la sincronizzazione non è riuscita.                           |  |  |  |
|                         | Sorgente di sincronizzazione: SDI                                                                                               |  |  |  |
|                         | y SDI<br>: La funzione di sincronizzazione non è abilitata. SDI indica la sorgente di sincronizzazione<br>usato l'ultima volta. |  |  |  |

| Icona                   | Descrizione                                                                     |
|-------------------------|---------------------------------------------------------------------------------|
| Controllo dello schermo | Lo stato dell'immagine in uscita                                                |
|                         | ۶ الأمريحي : Viene visualizzata l'immagine di output.                           |
|                         | ۶ 🔲 : L'output è nero.                                                          |
|                         | ۶ FRZ : L'immagine in uscita è congelata.                                       |
|                         | 9 Viene mostrato il modello di prova.                                           |
| Metodo di connessione   | ۶ 📁 : Il dispositivo è collegato al PC di controllo tramite una porta Ethernet. |
|                         | ۶ 😰 : Il dispositivo non è collegato al PC di controllo.                        |
|                         | y Status : Il dispositivo è collegato al PC di controllo tramite una porta USB. |
|                         | ۶ 🔫 : Il dispositivo è in modalità a cascata tramite una porta USB.             |

## 4.2 Seconda schermata iniziale

La seconda pagina della schermata iniziale visualizza gli stati di funzionamento e di connessione delle porte OPT e gli stati di funzionamento e di connessione delle porte Ethernet sul convertitore in fibra collegato al VX600. Nella schermata iniziale, ruotare la manopola per accedere alla seconda pagina della schermata iniziale.

Questa pagina potrebbe variare leggermente in base alle diverse modalità di funzionamento di OPT 2.

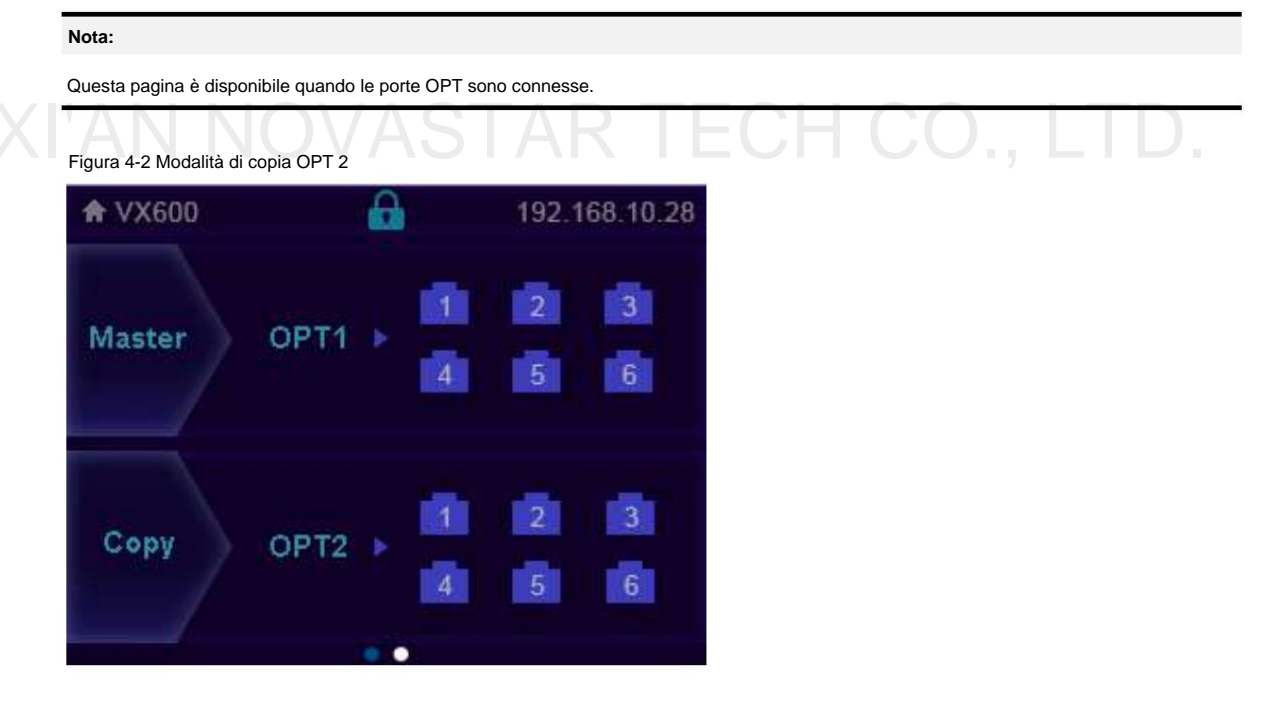

ÿ MasterÿPorta: visualizza gli stati di connessione e backup delle porte Ethernet del VX600.

ÿ CopiaÿOPT2: OPT 2 funziona in modalità Copia. Visualizza gli stati di connessione e backup della rete Ethernet porte sul convertitore in fibra collegato al VX600.

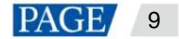

Figura 4-3 Modalità di backup OPT 2

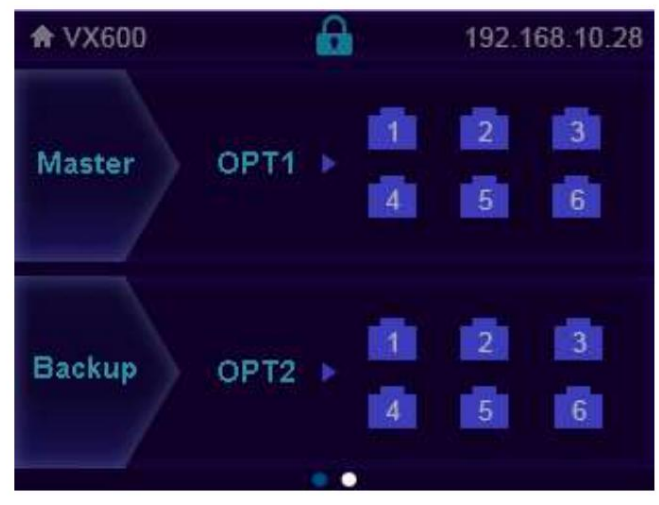

ÿ MasterÿPorta: visualizza gli stati di connessione e backup delle porte Ethernet del VX600.

ÿ CopiaÿOPT2: OPT 2 funziona in modalità Backup. Visualizza gli stati di connessione e backup della rete Ethernet porte sul convertitore in fibra collegato al VX600.

# XI'AN NOVASTAR TECH CO., LTD.

## 5 Operazioni del menu

### Istruzioni per l'uso

#### ÿ Manopola:

- ÿ Nella schermata iniziale, premere la manopola per accedere alla schermata del menu operativo.
- ÿ Nella schermata del menu operativo, ruotare la manopola per selezionare una voce di menu e premere la manopola per confermare la selezione o accedere al sottomenu.
- ÿ Quando viene selezionata una voce di menu con parametri, è possibile ruotare la manopola per regolare i parametri. Si prega di notare che dopo la regolazione è necessario premere nuovamente la manopola per confermare la regolazione.

ÿ ESC: esce dal menu corrente o annulla un'operazione.

ÿ Tenere premuti contemporaneamente la manopola e il pulsante ESC per 3 secondi o più per bloccare o sbloccare il pannello frontale pulsanti.

Se dopo le impostazioni è necessario spegnere il dispositivo, attendere almeno 5 secondi; in caso contrario, le impostazioni dei parametri potrebbero non essere salvate.

## 5.1 Luminosità dello schermo

La luminosità dello schermo consente di regolare la luminosità dello schermo LED in modo che non danneggi la vista in base all'illuminazione ambientale corrente. Inoltre, una regolazione appropriata della luminosità dello schermo può prolungare la durata utile dello schermo LED.

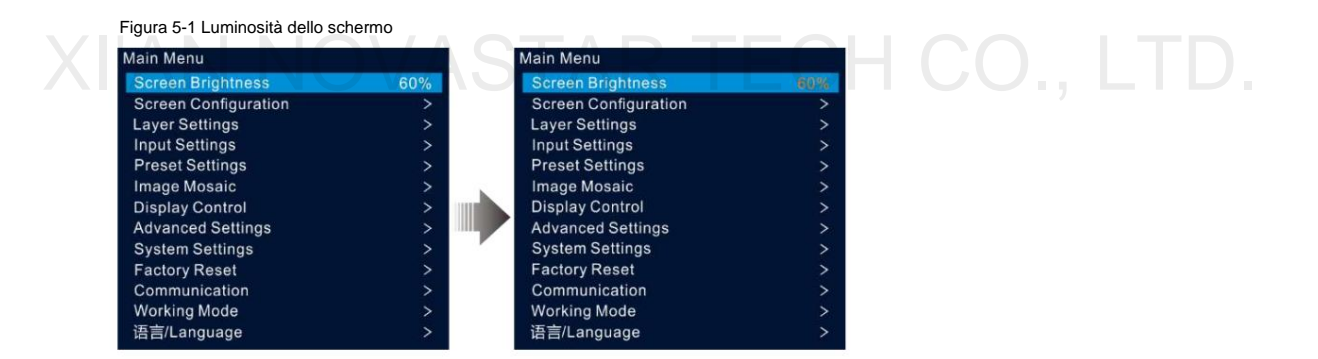

Passaggio 1 Nella schermata iniziale, premere la manopola per accedere alla schermata del menu principale.

Passaggio 2 Selezionare Luminosità schermo e premere la manopola per confermare la selezione.

Fase 3 Ruotare la manopola per regolare il valore di luminosità. È possibile vedere il risultato della regolazione sullo schermo LED in tempo reale. Premere la manopola per applicare la luminosità impostata quando si è soddisfatti.

## 5.2 Configurazione dello schermo

La configurazione dello schermo consente di eseguire le seguenti operazioni, tra cui la configurazione dello schermo, l'invio del file di configurazione del cabinet, il salvataggio della configurazione sulla scheda ricevente, la modifica del colore dello schermo LED, l'impostazione del frame rate in uscita e la mappatura dell'uscita.

Nella schermata iniziale, premere la manopola per accedere alla schermata del menu principale. Ruotare la manopola per selezionare **Configurazione schermo** e premere la manopola per accedere alla schermata di configurazione dello schermo.

| lain Menu            |     | Screen Configuration |   |
|----------------------|-----|----------------------|---|
| Screen Brightness    | 60% | Quick Configuration  | > |
| Screen Configuration | >   | Send RCFGx Files     | > |
| Layer Settings       | >   | Save to RV Card      | > |
| Input Settings       | >   | More Settings        | > |
| Preset Settings      | >   |                      |   |
| Image Mosaic         | >   |                      |   |
| Display Control      | >   |                      |   |
| Advanced Settings    | >   |                      |   |
| System Settings      | >   |                      |   |
| Factory Reset        | >   |                      |   |
| Communication        | >   |                      |   |
| Working Mode         | >   |                      |   |
| 语言/Language          | >   |                      |   |

## 5.2.1 Configurazione rapida

Se lo schermo LED è un modello standard composto da cabinet dello stesso lotto, è possibile utilizzare la funzione di configurazione rapida per configurare lo schermo LED.

## Prerequisiti

ÿ Lo schermo LED deve essere normale.

ÿ l cabinet dello schermo devono essere cabinet regolari con la stessa risoluzione. ÿ Sono supportate le

seguenti impostazioni del flusso di dati. Durante le impostazioni del flusso di dati, assicurarsi che il valore fisico di ogni porta la connessione avviene nella stessa direzione e verso il basso fino a quella successiva.

ÿ Durante le impostazioni del flusso di dati, assicurarsi che la porta Ethernet 1 si trovi all'inizio della connessione fisica effettiva.

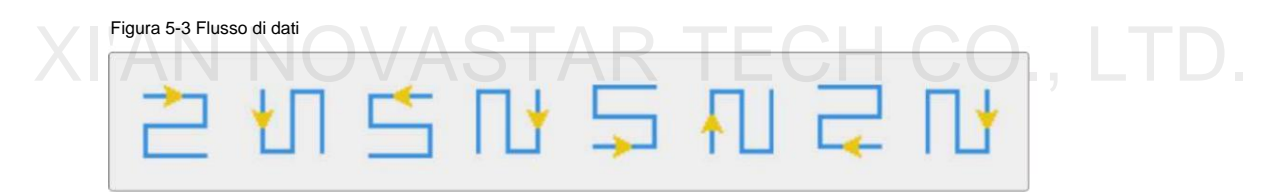

## Procedura operativa

Passaggio 1 Nella schermata del menu principale, ruotare la manopola per andare a **Configurazione schermo** > **Configurazione rapida** per accedere la schermata di configurazione rapida.

Fase 2 Impostare la quantità di righe e colonne dei mobili in base alle quantità effettive di righe e colonne dei mobili.

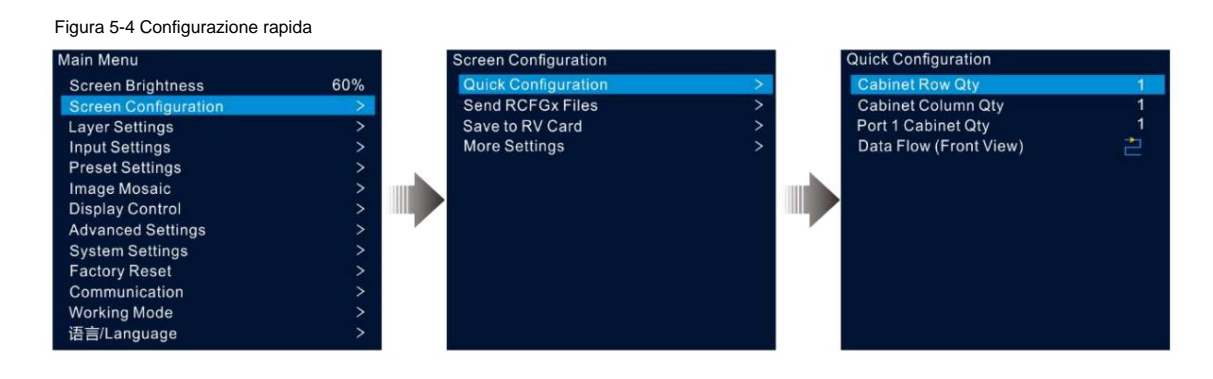

Passaggio 3 Ruotare la manopola per selezionare Porta 1 Quantità armadio per impostare la quantità di armadi caricati dalla porta Ethernet 1.

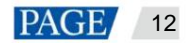

#### Note:

ÿ Cabinet caricati dalla porta Ethernet 1 ÿ cabinet caricati dalla porta Ethernet 2 ÿ … ÿ armadi caricati da Porta Ethernet 10

ÿ Il numero di cabinet caricati da ciascuna porta Ethernet deve essere un multiplo intero di Cabinet Row Qty o Colonna mobile Quantità dello schermo.

- ÿ Il numero totale di pixel degli armadi caricati dalla porta Ethernet 1 non può superare i 650.000.
- Fase 4 Ruotare la manopola per selezionare Flusso dati (vista frontale) e premere la manopola per confermare. Selezionare una connessione fisica per gli armadietti.

Durante le impostazioni del flusso di dati, puoi vedere il risultato sullo schermo LED in tempo reale. Se l'intero schermo visualizza il contenuto correttamente, ovvero senza sovrapposizioni o ripetizioni, premi la manopola per salvare le impostazioni.

#### 5.2.2 Invia file di configurazione Cabinet

Dopo che lo schermo LED è acceso, se un cabinet o l'intero schermo LED non può essere acceso, è possibile aggiornare il file di configurazione nel cabinet e riaccendere il cabinet utilizzando questa funzione. Quindi è possibile eseguire la configurazione dello schermo e lo schermo può visualizzare l'immagine di output come al solito.

Il file di configurazione del cabinet è un file con suffisso ".rcfgx", che memorizza il modulo, il cabinet, le informazioni sul flusso di dati e altro ancora.

### Aggiungi file di configurazione del cabinet

Fase 1 Esegui il software NovaLCT. Sulla barra dei menu, vai su Utente > Advanced Synchronous System User Login.

| NOVALCT V5.5.1                 |                                       | DTEPE                  |                              |
|--------------------------------|---------------------------------------|------------------------|------------------------------|
| System(S) Settings (C) Tools(T | ) Plug-in (P) User(U) Language(       | L) Help(H)             | $1 \cup \cup \dots \sqcup I$ |
| <u>*</u>                       |                                       |                        |                              |
|                                |                                       |                        |                              |
| Brightness Screen Control Mon  | itoring Multi-function Card Test Tool | Cloud Monitoring       |                              |
| Local System Information       |                                       |                        |                              |
| Control System 1               | Other Device Unknown                  | View Details of Device |                              |
|                                |                                       |                        |                              |
| Monitor Information            |                                       |                        |                              |
| 97 C                           |                                       |                        |                              |
|                                |                                       |                        |                              |
| -                              |                                       |                        |                              |
|                                |                                       |                        |                              |

Passaggio 2 Vai su Strumenti > Importa file di configurazione del cabinet del controller per immettere il file di configurazione del cabinet del controller pagina di importazione.

| Figura 5-6 | Importazione | del file d | i configurazione | del cabinet |
|------------|--------------|------------|------------------|-------------|
|            |              |            |                  |             |

| Select Serial Port | 192, 165, 0, 10, 5200 🗸 |        |
|--------------------|-------------------------|--------|
|                    | Mo                      | we Lip |
|                    | Maw                     | e Down |
|                    | Advar                   | ced C. |
|                    |                         |        |
|                    |                         |        |
| Add Configuratio   | Delete Configur.        |        |
| Rename File        | Save the Chang          |        |
|                    |                         |        |
| noing Card Name s  | etting                  |        |
| Name               |                         |        |
| 1 NovaStar         |                         |        |
|                    |                         |        |
|                    |                         |        |
|                    |                         |        |

Passaggio 3 Fare clic su Aggiungi file di configurazione e selezionare il file desiderato dalla finestra visualizzata.

Passaggio 4 Fare clic su Salva modifica HW per salvare il file di configurazione sul dispositivo.

#### Invia file di configurazione del cabinet

Dopo aver aggiunto il file di configurazione del cabinet al dispositivo tramite NovaLCT, è possibile inviare il file di configurazione alle schede di ricezione nei cabinet dello schermo LED.

Passaggio 1 Nella schermata del menu principale, ruotare la manopola per andare a Configurazione schermata > Invia file RCFGx.

Fase 2 Ruotare la manopola per selezionare il file di configurazione desiderato e premere la manopola per confermare. Il sistema invierà automaticamente il file selezionato a tutte le schede riceventi dello schermo LED.

## 5.2.3 Salva sulla scheda RV

Dopo che le informazioni di configurazione dello schermo sono state inviate alla scheda ricevente, è possibile salvare la configurazione sulla scheda in modo che i dati di configurazione non vadano persi dopo un'interruzione di corrente.

Nella schermata del menu principale, andare su Configurazione schermo > Salva sulla scheda RV e premere la manopola per confermare.

## 5.2.4 Configurazione avanzata

È possibile impostare le quantità di righe e colonne degli armadi, l'offset orizzontale, l'offset verticale e il flusso di dati degli armadi caricati da una singola porta Ethernet.

Passaggio 1 Nella schermata del menu principale, vai su Configurazione schermo > Altre impostazioni > Configurazione avanzata per accedere alla schermata di configurazione avanzata.

Passaggio 2 Impostare lo stato su On per abilitare la funzione di configurazione avanzata.

Figura 5-7 Configurazione avanzata

| Screen Configuration                                                                    | More Settings                                                                               | Advanced Configuration                                                                                                    |
|-----------------------------------------------------------------------------------------|---------------------------------------------------------------------------------------------|----------------------------------------------------------------------------------------------------|
| Screen Configuration Quick Configuration Send RCFGx Files Save to RV Card More Settings | More Settings<br>Advanced Configuration<br>Mapping<br>LED Screen Color<br>Output Frame Rate | Advanced Configuration          Status       Off         Off       Ethernet Port       1         Cabinet Row Qty       1         Cabinet Column Qty       1         Horizontal Offset       00         Vertical Offset       00         Data Flow (Front View)       1         Apply       Reset |
|                                                                                         |                                                                                             |                                                                                                    |

Passaggio 3 Selezionare la porta Ethernet desiderata.

Passaggio 4 Impostare il numero di righe e colonne degli armadi caricati dalla porta Ethernet corrente.

Passaggio 5 Impostare gli offset orizzontali e verticali del primo cabinet caricato dalla porta Ethernet corrente.

Il valore di offset indica la distanza tra l'angolo in alto a sinistra del cabinet e l'angolo in alto a sinistra dell'intero schermo. L'unità del valore di offset è il pixel.

Fase 6 Selezionare il flusso di dati desiderato per gli armadi.

## 5.2.5 Mappatura

La mappatura viene utilizzata per mostrare le relazioni tra i cabinet dello schermo LED e i dispositivi di invio, in modo da poter visualizzare o controllare le connessioni tra i cabinet.

#### Nota:

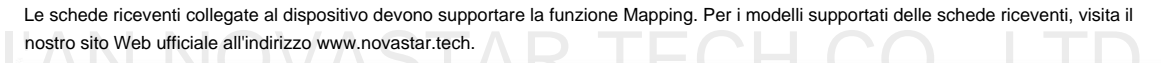

Nella schermata del menu principale, vai su Configurazione schermo > Altre impostazioni > Mappatura e attiva la funzione.

#### Figura 5-8 Mappatura

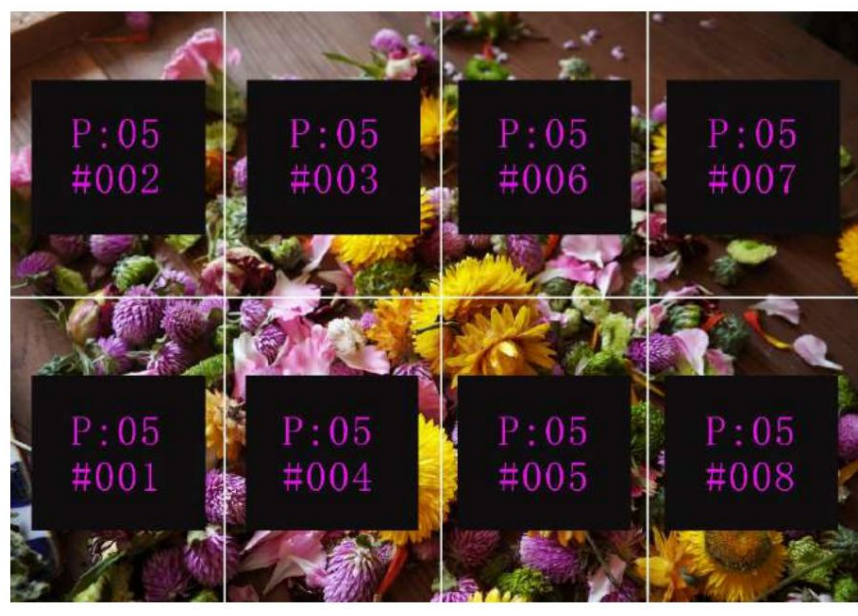

P:05 indica il numero della porta Ethernet del dispositivo di invio. #001 indica il numero dell'armadio caricato dalla porta Ethernet.

#### 5.2.6 Colore dello schermo LED

Questa funzione consente di regolare la temperatura del colore e il valore gamma dello schermo LED per rendere le immagini visualizzate sullo schermo più chiare e vivide.

Nella schermata del menu principale, vai su Configurazione schermo > Altre impostazioni > Colore schermo LED per accedere alla schermata delle impostazioni del

- colore dello schermo. ÿ Seleziona Gamma e premi la manopola per confermare. Ruota la manopola per regolare il valore Gamma e premi la manopola per confermare quando sei soddisfatto.
- ÿ Ruotare la manopola per selezionare Temperatura e premere la manopola per confermare. Ruotare la manopola per regolare la modalità temperatura, tra cui Standard, Freddo, Caldo e Personalizzato, quindi premere la manopola per confermare quando si è soddisfatti.

Selezionando Personalizzato, è possibile personalizzare la temperatura del colore regolando individualmente i valori R, G e B.

#### Figura 5-9 Colore dello schermo LED

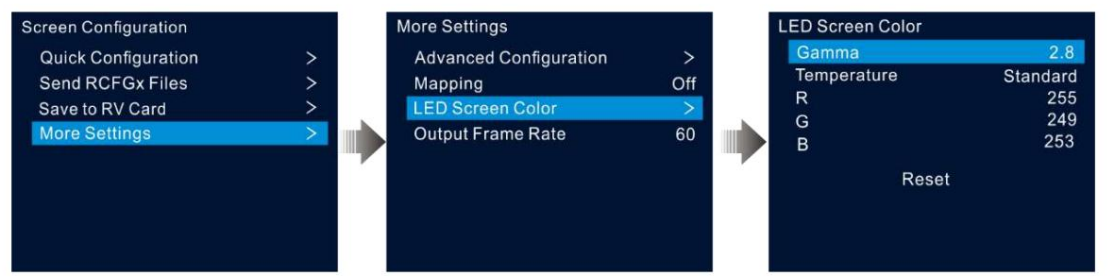

#### Tabella 5-1 Descrizioni dei parametri del colore LED

| l                                                                           | Parametro   | Descrizione D T C C C C C C C C C C C C C C C C C C                                                                                                    |
|-----------------------------------------------------------------------------|-------------|----------------------------------------------------------------------------------------------------|
| Gamma Regola il grado di distorsione dell'immagine dall'input all'output. M |             | Regola il grado di distorsione dell'immagine dall'input all'output. Maggiore è il valore, più distorta sarà l'immagine.                                                                                       |
|                                                                             |             | Il valore varia da 0,25 a 4,00 e il valore predefinito è 2,8.                                                                                                    |
|                                                                             | Temperatura | Regola il grado freddo o caldo delle immagini visualizzate sullo schermo LED. Quando è selezionato <b>Custom</b> , puoi personalizzare la temperatura del colore regolando i valori R, G e B individualmente. |

#### 5.2.7 Frequenza dei fotogrammi in uscita

Questa funzione consente di impostare il frame rate dell'output. Il frame rate predefinito è 60 Hz.

Nella schermata del menu principale, vai su **Configurazione schermo** > **Altre impostazioni** > **Frequenza fotogrammi in uscita.** Ruota la manopola per selezionare la frequenza fotogrammi desiderata e premi la manopola per confermare.

Le frequenze dei fotogrammi supportate includono 23,98 Hz, 24 Hz, 25 Hz, 29,97 Hz, 30 Hz, 47,95 Hz, 48 Hz, 50 Hz, 59,94 Hz, 60 Hz, 72 Hz, 75 Hz, 85 Hz, 100 Hz e 120 Hz.

## 5.3 Impostazioni livello

Il VX600 supporta tre livelli. Le proprietà e le impostazioni dei livelli sono illustrate nella Tabella 5-2.

| Menu              | Descrizione                                                                                                    |  |
|-------------------|----------------------------------------------------------------------------------------------------|--|
| Stato             | Apre o chiude il livello.<br>Per impostazione predefinita, il livello principale è aperto e due livelli PIP sono chiusi. |  |
| Sorgente di input | Seleziona una sorgente di input per il livello corrente.                                                                 |  |

| Menu                          | Descrizione                                                                                                    |  |  |
|-------------------------------|----------------------------------------------------------------------------------------------------|--|--|
|                               | Nota:                                                                                                    |  |  |
|                               | Premere un pulsante della sorgente di ingresso nell'area SOURCE sul pannello frontale del dispositivo per                                                                             |  |  |
|                               | seleziona una sorgente di input per il livello.                                                                                                    |  |  |
| Modalità di ridimensionamento | Il livello supporta le seguenti tre modalità di ridimensionamento.                                                                                                    |  |  |
|                               | ÿ Schermo intero: l'immagine del livello riempie l'intero schermo.                                                                                                    |  |  |
|                               | ÿ Pixel to Pixel: l'immagine del livello non viene ridimensionata ma visualizzata nelle dimensioni originali del                                                                      |  |  |
|                               | sorgente di input o sorgente ritagliata.                                                                                                    |  |  |
|                               | ÿ Personalizzato: personalizza la dimensione del livello e l'immagine di output viene ridimensionata in base al livello<br>misurare.                                                  |  |  |
| Larghezza H                   | Imposta la dimensione del livello in direzione orizzontale.                                                                                                    |  |  |
|                               | Il valore della larghezza varia da 64 a 32768.                                                                                                    |  |  |
| V Altezza                     | Imposta la dimensione del livello in direzione verticale.                                                                                                    |  |  |
|                               | Il valore dell'altezza varia da 64 a 32768.                                                                                                    |  |  |
| X iniziale                    | Imposta la distanza orizzontale tra l'angolo in alto a sinistra del livello e l'angolo in alto a sinistra dello schermo.                                                              |  |  |
| Y iniziale                    | Imposta la distanza verticale tra l'angolo in alto a sinistra del livello e l'angolo in alto a sinistra dello schermo.                                                                |  |  |
| Priorità                      | Regola l'ordine z del layer. Maggiore è il valore, più in avanti è il layer. Il valore varia da 1 a 3.                                                                                |  |  |
|                               | ÿ 1: Lo strato si trova in basso.                                                                                                    |  |  |
|                               | ÿ 3: Lo strato si trova in alto.                                                                                                    |  |  |
| Ritaglio di input             | Ritaglia l'immagine sorgente di input e visualizza la parte ritagliata a schermo intero.<br>ÿ Stato: attiva o disattiva la funzione di ritaglio.                                      |  |  |
|                               | ÿ H Width: la dimensione della parte ritagliata in direzione orizzontale. Il valore varia da 64 alla larghezza della<br>sorgente di input corrente.                                   |  |  |
|                               | ÿ Altezza V: la dimensione della parte ritagliata in direzione verticale. Il valore varia da 64 all'altezza della sorgente<br>di input corrente.                                      |  |  |
|                               | ÿ X iniziale: imposta la posizione di partenza per il ritaglio in direzione orizzontale. Il valore<br>il valore predefinito è 0.                                                      |  |  |
|                               | ÿ Y iniziale: imposta la posizione di partenza per il ritaglio in direzione verticale. Il valore<br>il valore predefinito è 0.                                                        |  |  |
| Opacità                       | Imposta il grado di trasparenza dell'immagine del livello. Maggiore è il valore, più opaca è l'immagine del livello;<br>minore è il valore, più trasparente è l'immagine del livello. |  |  |
|                               | ÿ 0%: Trasparente                                                                                                    |  |  |
|                               | ÿ 100%: Non trasparente                                                                                                    |  |  |

## 5.3.1 Aggiungi livelli

## Operazioni con i pulsanti

Fase 1 Premere il pulsante MAIN, PIP 1 o PIP 2 nell'area CONTROL sul pannello frontale del dispositivo per aprire rapidamente il livello; sullo schermo del dispositivo verrà visualizzata la schermata delle impostazioni del livello corrispondente.

ÿ MAIN: Strato principale ÿ

PIP1/PIP2: Strato PIP 1 e 2

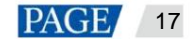

Passaggio 2 Premere un pulsante della sorgente di input nell'area INPUT per selezionare rapidamente una sorgente di input per il layer.

#### Operazioni del menu

Passaggio 1 Nella schermata iniziale, premere la manopola per accedere alla schermata del menu principale.

Passaggio 2 Ruotare la manopola per selezionare Impostazioni livello e premere la manopola per accedere alla schermata delle impostazioni livello.

Passaggio 3 Ruotare la manopola per selezionare Livello principale, PIP 1 o PIP 2 e premere la manopola per immettere le impostazioni corrispondenti schermo.

Figura 5-10 Impostazioni del livello

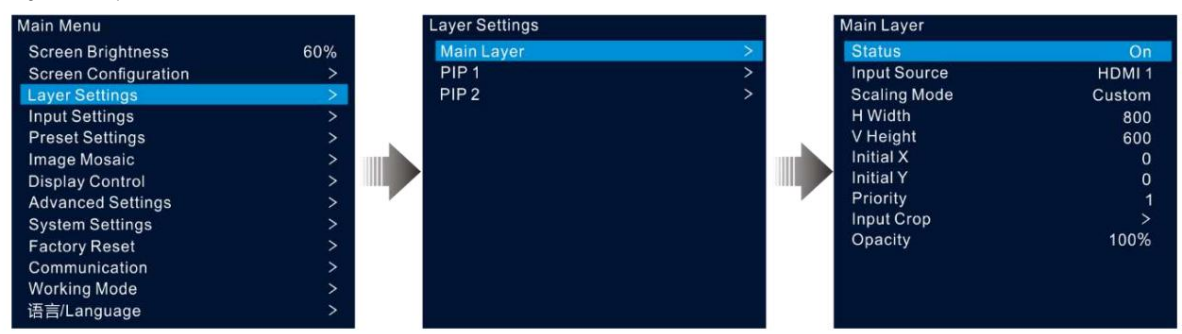

Fase 4 Selezionare Stato e premere la manopola per confermare. Ruotare nuovamente la manopola per selezionare On e premere la manopola per confermare.

Passaggio 5 Ruotare la manopola per selezionare Sorgente di input e selezionare la sorgente di input desiderata per il livello.

Fase 6 Ruotare la manopola per selezionare altri parametri di livello e impostarli se necessario. Le descrizioni dei parametri di livello sono mostrato nella Tabella 5-2 e nella Figura 5-11.

Figura 5-11 Descrizioni dei parametri del layer

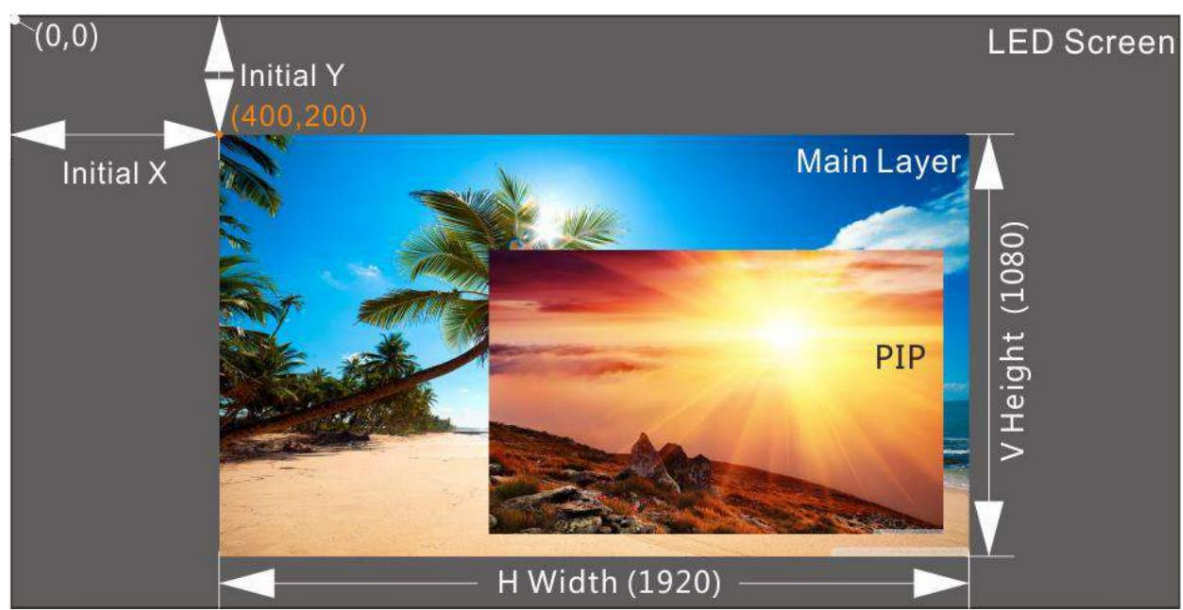

Passaggio 7 Ruotare la manopola per selezionare Priorità e impostare l'ordine z del livello.

#### 5.3.2 Cambia le sorgenti di input del livello

#### Operazioni con i pulsanti

Fase 1 Premere il pulsante MAIN, PIP 1 o PIP 2 nell'area CONTROL sul pannello frontale del dispositivo per aprire rapidamente il livello; sullo schermo del dispositivo verrà visualizzata la schermata delle impostazioni del livello corrispondente.

Dopo averlo premuto, il pulsante del livello inizia a lampeggiare.

Passaggio 2 Premere un pulsante della sorgente di input nell'area INPUT per cambiare rapidamente la sorgente di input del livello.

Figura 5-12 Sorgenti di input del livello di commutazione

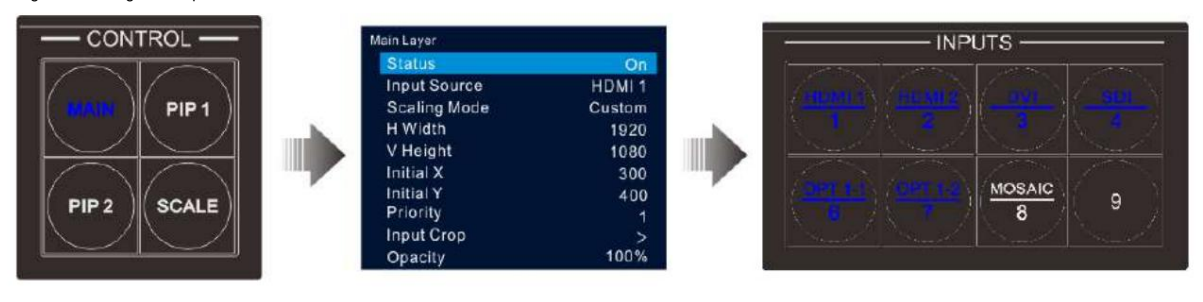

#### Note:

ÿ Quando si cambia la sorgente di input del livello principale, non è necessario premere prima il pulsante MAIN . Premere direttamente un pulsante sorgente di input.

ÿ Premere il pulsante SCALA per far sì che lo strato inferiore riempia rapidamente l'intero schermo.

# Operazioni del menu NOVASTAR TECH CO., LTD.

Passaggio 1 Nella schermata iniziale, premere la manopola per accedere alla schermata del menu principale.

Passaggio 2: Vai su Impostazioni livello > Livello principale/PIP 1/PIP 2 > Sorgente di input per accedere alla schermata delle impostazioni della sorgente di input.

Passaggio 3 Ruotare la manopola per selezionare la sorgente di ingresso di destinazione e premere la manopola per confermare.

### 5.3.3 Ritaglio di input

Questa funzione consente di ritagliare l'immagine sorgente in ingresso e di visualizzare la parte ritagliata a schermo intero.

Passaggio 1 Nella schermata iniziale, premere la manopola per accedere alla schermata del menu principale.

Passaggio 2: vai su Impostazioni livello > Livello principale/PIP 1/PIP 2 > Ritaglio input per accedere alla schermata di ritaglio della sorgente di input.

Fase 3 Selezionare Stato e premere la manopola per confermare. Ruotare nuovamente la manopola per selezionare On e premere la manopola per confermare.

Fase 4 Ruotare la manopola per selezionare altri parametri di ritaglio e impostarli se necessario. Il parametro di ritaglio le descrizioni sono mostrate nella Tabella 5-2 e nella Figura 5-14.

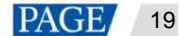

| Figura 5-13 Ritaglio di input |   |              |        |            |      |
|-------------------------------|---|--------------|--------|------------|------|
| Layer Settings                |   | Main Layer   |        | Input Crop |      |
| Main Layer                    | > | Status       | On     | Status     | On   |
| PIP1                          | > | Input Source | HDMI 1 | H Width    | 1920 |
| PIP2                          | > | Scaling Mode | Custom | V Height   | 1080 |
|                               |   | H Width      | 1920   | Initial X  | 0    |
|                               |   | V Height     | 1080   | Initial Y  | 0    |
|                               |   | Initial X    | 300    |            |      |
|                               |   | Initial Y    | 400    | Reset      |      |
|                               |   | Priority     | 1      |            |      |
|                               |   | Input Crop   | >      |            |      |
|                               |   | Opacity      | 100%   |            |      |

Figura 5-14 Effetto ritaglio in input

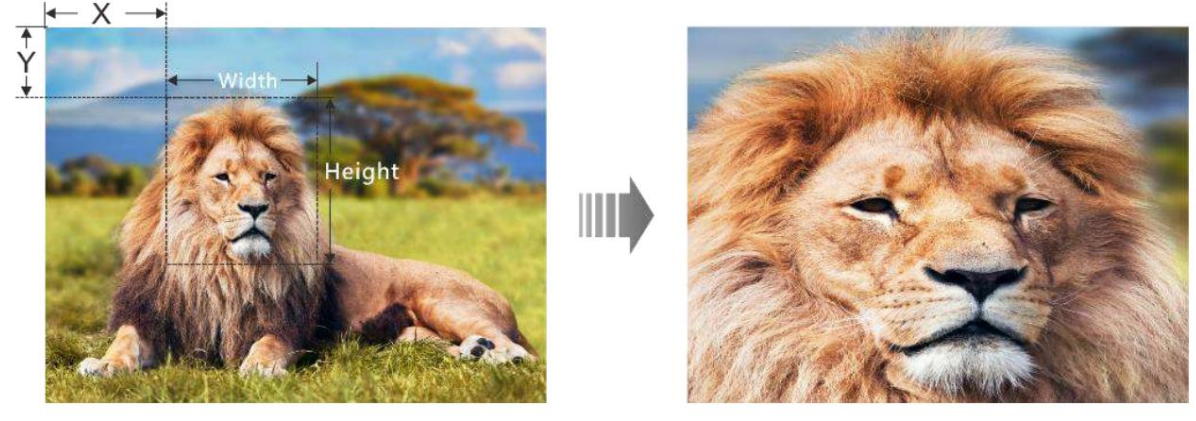

Sorgente di ingresso: 1920×1080@60Hz

Dimensione livello: 1920×1080

## 5.3.4 Regola l'opacità del livello

Regola l'opacità del livello in base alle tue esigenze.

Passaggio 1 Nella schermata del menu principale, vai su Impostazioni livello > Livello principale/PIP 1/PIP 2 > Opacità.

Passaggio 2 Ruotare la manopola per regolare la percentuale di opacità e premere la manopola per confermare.

Quando la percentuale di opacità viene regolata, l'immagine di output mostra l'effetto opaco in tempo reale. L'opacità del livello PIP è del 60% nella Figura 5-15.

Figura 5-15 Opacità

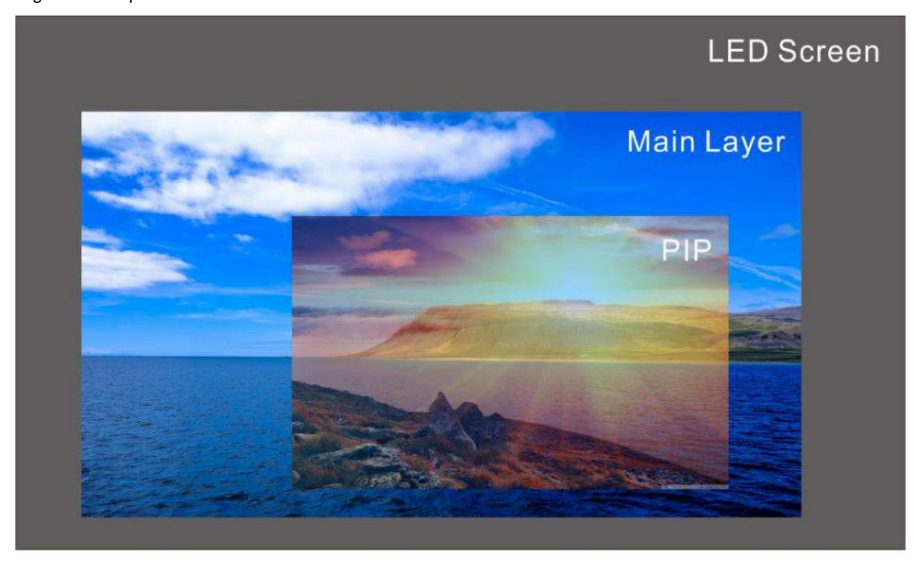

## 5.4 Impostazioni di input

Nella schermata del menu principale, ruotare la manopola per selezionare **Impostazioni di input** e premere la manopola per immettere l'input schermata sorgente.

Figura 5-16 Selezionare la sorgente di input

| ain Menu             |     | Input Settings |   |
|----------------------|-----|----------------|---|
| Screen Brightness    | 60% | HDMI 1         | > |
| Screen Configuration | >   | HDMI 2         | > |
| Layer Settings       | >   | DVI            | > |
| Input Settings       | >   | SDI            | > |
| Preset Settings      | >   | MOSAIC         | > |
| Image Mosaic         | >   |                |   |
| Display Control      | >   |                |   |
| Advanced Settings    | >   |                |   |
| System Settings      | >   |                |   |
| Factory Reset        | >   |                |   |
| Communication        | >   |                |   |
| Working Mode         | >   |                |   |
| 语言/Language          | >   |                |   |

#### 5.4.1 Imposta la risoluzione di input

II VX600 è dotato di connettori di ingresso HDMI, DVI e 3G-SDI (opzionale).

Quando una sorgente di input DVI o HDMI viene emessa da una scheda grafica, le impostazioni di risoluzione sono supportate. Sono forniti i due metodi seguenti per impostare la risoluzione di input:

ÿ Risoluzione standard

ÿ Risoluzione personalizzata

#### Nota:

| La sorgente di ingresso SDI non supporta le impostazioni di risoluzione. |  |
|--------------------------------------------------------------------------|--|

#### **Risoluzione standard**

Passaggio 1 Nella schermata delle impostazioni di input, selezionare la sorgente di input desiderata e premere la manopola per immettere la risoluzione di input schermata delle impostazioni.

Passaggio 2 Selezionare EDID e premere la manopola per accedere alla schermata delle impostazioni EDID.

Passaggio 3 Impostare la modalità EDID su Standard.

Passaggio 4 Ruotare la manopola per selezionare Risoluzione e premere la manopola per visualizzare l'elenco delle risoluzioni.

Passaggio 5 Ruotare la manopola per selezionare la risoluzione desiderata dall'elenco, quindi premere la manopola per confermare.

Passaggio 6 Ruotare la manopola per selezionare Frame Rate e premere la manopola per visualizzare l'elenco dei frame rate.

Passaggio 7 Ruotare la manopola per selezionare il frame rate desiderato dall'elenco, quindi premere la manopola per confermare.

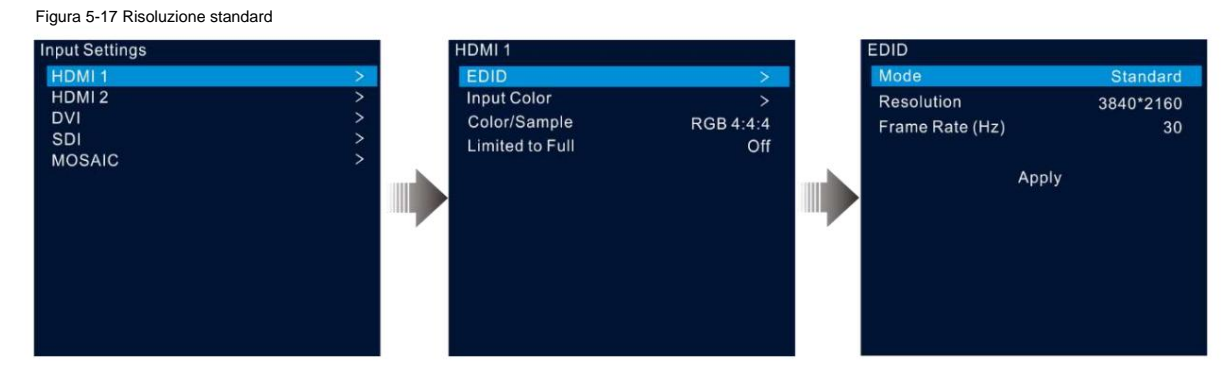

Passaggio 8 Ruotare la manopola per selezionare Applica e premere la manopola per completare le impostazioni di risoluzione standard.

#### Risoluzione personalizzata

Passaggio 1 Nella schermata delle impostazioni di input, selezionare la sorgente di input desiderata e premere la manopola per immettere la risoluzione di input schermata delle impostazioni.

Passaggio 2 Selezionare EDID e premere la manopola per accedere alla schermata delle impostazioni EDID.

Passaggio 3 Impostare la modalità EDID su Personalizzata.

Fase 4 Ruotare la manopola per selezionare Larghezza e premere la manopola per confermare. Ruotare nuovamente la manopola per selezionare la larghezza desiderata. larghezza e premere la manopola per confermare.

Fase 5 Ruotare la manopola per selezionare Altezza e premere la manopola per confermare. Ruotare nuovamente la manopola per selezionare l'altezza desiderata.

altezza e premere la manopola per confermare.

Fase 6 Ruotare la manopola per selezionare Frame Rate e premere la manopola per visualizzare l'elenco dei frame. Ruotare nuovamente la manopola per

Selezionare il frame rate desiderato e premere la manopola per confermare.

Figura 5-18 Risoluzione personalizzata

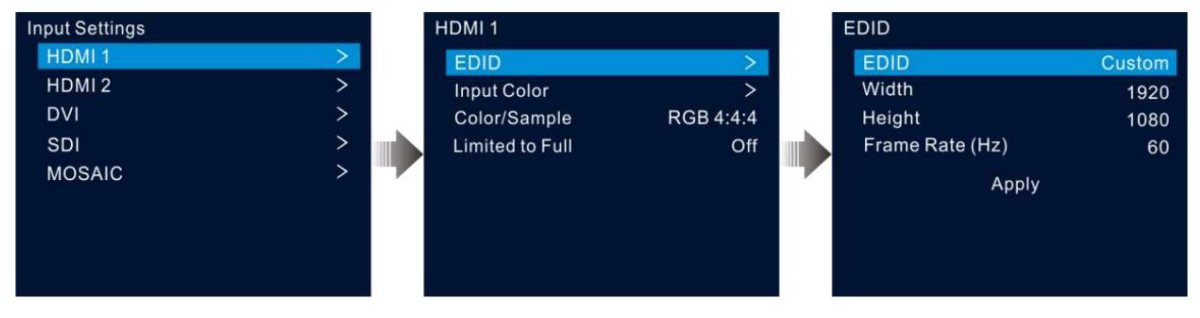

#### 5.4.2 Imposta il colore della sorgente di input

Nella schermata delle impostazioni di input, seleziona la sorgente di input desiderata e premi la manopola per accedere alla schermata delle impostazioni di risoluzione di input. Ruota la manopola per selezionare **Input Color** e premi la manopola per accedere alla schermata delle impostazioni di colore di input. Le descrizioni dei parametri di colore sono mostrate nella Tabella 5-3.

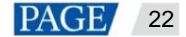

| Figura 5-19 Colore di input |   |                 |           |             |    |
|-----------------------------|---|-----------------|-----------|-------------|----|
| Input Settings              |   | HDMI 1          |           | Input Color |    |
| HDMI 1                      | > | EDID            | >         | Brightness  | 50 |
| HDMI 2                      | > | Input Color     | >         | Contrast    | 50 |
| DVI                         | > | Color/Sample    | RGB 4:4:4 | Saturation  | 50 |
| SDI                         | > | Limited to Full | Off       | Hue         | 0  |
| MOSAIC                      | > |                 |           | Reset       |    |
|                             |   |                 |           |             |    |

#### Tabella 5-3 Parametri del colore di input

| Menu        | Descrizione                                                                                                    |  |  |  |
|-------------|----------------------------------------------------------------------------------------------------|--|--|--|
| Luminosità  | Regola la luminosità o l'oscurità di un'immagine sorgente in input.                                               |  |  |  |
|             | Il valore varia da 0 a 100 e il valore predefinito è 50.                                                          |  |  |  |
| Contrasto   | Regola la differenza di luminosità tra le aree chiare e scure di un'immagine sorgente di input.                   |  |  |  |
|             | Il valore varia da 0 a 100 e il valore predefinito è 50.                                                          |  |  |  |
| Saturazione | Regola l'intensità o la purezza dei colori di un'immagine sorgente di input. Maggiore è la saturazione, più vivio |  |  |  |
|             | l'immagine sorgente di input; minore è la saturazione, più grande è la scala di grigi dell'immagine.              |  |  |  |
|             | Il valore varia da 0 a 100 e il valore predefinito è 50.                                                          |  |  |  |
| Tinta       | Regola la distinzione tra i colori (i toni del bianco, del nero e del grigio non sono inclusi).                   |  |  |  |
|             |                                                                                                    |  |  |  |
|             | Il valore varia da –180 a +180 e il valore predefinito è 0.                                                       |  |  |  |
| Reset       | Ripristina i parametri del colore di input ai valori predefiniti di fabbrica.                                     |  |  |  |

#### 5.4.3 Visualizza spazio colore

Visualizza lo spazio colore e la frequenza di campionamento della sorgente di input corrente, che vengono letti automaticamente dal sistema e non possono essere impostati.

#### 5.4.4 Imposta intervallo colori

La gamma di colori della sorgente di input include RGB Full e RGB Limited. Questa funzione converte automaticamente la gamma di colori della sorgente di input da RGB Limited a RGB Full, consentendo un'elaborazione video più accurata.

- ÿ Off: non convertire RGB limitato in RGB completo.
- ÿ On: converte RGB limitato in RGB completo. Si consiglia di attivare questa funzione quando la sorgente di ingresso ha una gamma di colori limitata.

### 5.4.5 Configurare le sorgenti Mosaic

Il VX600 supporta una sorgente a mosaico composta da due sorgenti di ingresso a cui si accede tramite OPT 1.

Passaggio 1 Nella schermata delle impostazioni di input, ruotare la manopola per selezionare **MOSAIC** e premere la manopola per accedere alla sorgente del mosaico schermata delle impostazioni.

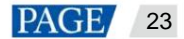

| Input Settings |   | MOSAIC                        |               |
|----------------|---|-------------------------------|---------------|
| HDMI 1         | > | Layout                        |               |
| HDMI 2         | > | Width                         | 1920          |
| DVI            | > | Height                        | 1080          |
| SDI            | > |                               |               |
| MOSAIC         | > | Total Resolution<br>3840×1080 | OPT1-1 OPT1-2 |
|                |   | Apply                         | Reset         |

E

Passaggio 2 Selezionare il layout del mosaico desiderato.

Figura 5 20 Masaica

Sono supportati due modelli di layout:

Passaggio 3 Imposta larghezza e altezza per ogni area del mosaico.

Sia i valori di larghezza che di altezza variano da 64 a 2048 pixel.

- ÿ Se la larghezza o l'altezza della sorgente di input è inferiore al valore di larghezza o altezza impostato, l'area vuota verrà riempita con il nero pieno.
- ÿ Se la larghezza o l'altezza della sorgente di input è maggiore del valore di larghezza o altezza impostato, l'immagine della sorgente di input verrà ritagliato. Il ritaglio prende l'angolo in alto a sinistra dell'immagine sorgente di input come punto di riferimento e quindi ritaglia l'immagine in base ai valori di larghezza e altezza impostati.
- Fase 4 Ruotare la manopola per selezionare la linea di risoluzione totale e premere la manopola per confermare. Quindi ruotare nuovamente la manopola per imposta la sorgente del mosaico.

Note:

ÿ Quando si modifica il layout e la dimensione del mosaico, la risoluzione totale cambia di conseguenza in tempo reale. la risoluzione totale indica la dimensione della sorgente del mosaico.

- ÿ È possibile impostare la sorgente del mosaico solo nel rettangolo sinistro/in alto, mentre la sorgente sul rettangolo destro/in basso sarà impostare di conseguenza.
- Passaggio 5 Ruotare la manopola per selezionare Applica per rendere effettive le impostazioni; in caso contrario, selezionare Reimposta per reimpostare le impostazioni ai valori predefiniti.

#### Nota:

Dopo l'apertura di un layer PIP, la sorgente del mosaico non può essere utilizzata. Solo il layer principale può utilizzare il mosaico fonte.

## 5.5 Impostazioni predefinite

Un preset è un set di parametri che salvano il layer e le informazioni correlate al layer. Il VX600 supporta dieci preset definiti dall'utente. Dopo aver salvato un preset, puoi caricarlo semplicemente tramite il suo nome. Le operazioni del preset includono Save, Load, Clear e Copy To.

Nella schermata iniziale, premere la manopola per accedere alla schermata del menu principale. Ruotare la manopola per selezionare **Impostazioni** predefinite e premere la manopola per accedere alla schermata delle impostazioni predefinite.

#### Figura 5-21 Impostazioni predefinite

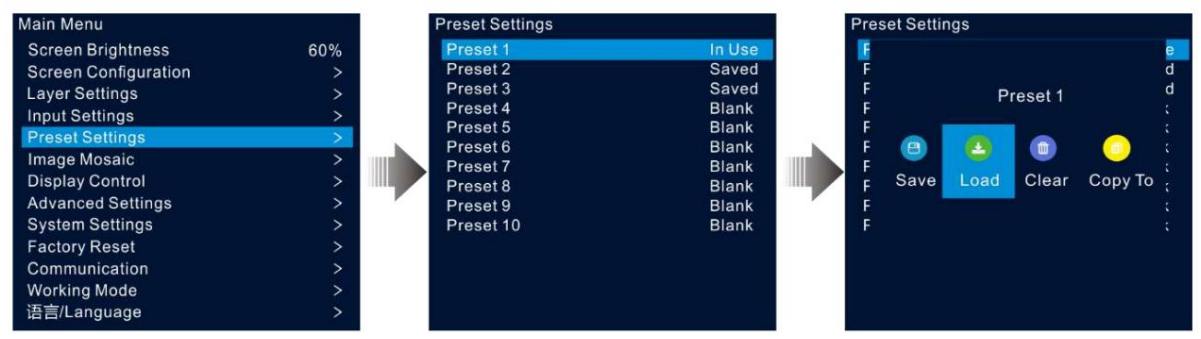

#### 5.5.1 Salvare i preset

Dopo aver impostato il livello, puoi salvarlo come predefinito.

Passaggio 1 Nella schermata delle impostazioni preimpostate, ruotare la manopola per selezionare un'impostazione preimpostata.

Passaggio 2 Premere la manopola per aprire la finestra delle operazioni preimpostate.

Passaggio 3 Ruotare la manopola per selezionare Salva e premere la manopola per salvare le impostazioni del livello su questa preimpostazione.

Dopo aver salvato un preset, lo stato del preset sul lato destro cambia in Salvato.

#### Nota:

I dati delle impostazioni del livello includono lo stato del livello, la sorgente di input, le dimensioni, la posizione iniziale, la priorità, il ritaglio di input, l'opacità e il colore della sorgente di input.

# 5.5.2 Carica preset NOVASTAR TECH CO., LTD.

Questa operazione consente di inviare un preset salvato a uno schermo LED.

Passaggio 1 Nella schermata delle impostazioni preimpostate, ruotare la manopola per selezionare una preimpostazione salvata.

Passaggio 2 Premere la manopola per aprire la finestra delle operazioni preimpostate.

Passaggio 3 Ruotare la manopola per selezionare Carica e premere la manopola per caricare il preset.

Dopo aver caricato un preset, lo stato del preset sul lato destro cambia in In uso.

#### 5.5.3 Cancella preimpostazioni

Questa operazione consente di cancellare i dati salvati nel preset. Il nome del preset non verrà cancellato. Dopo che un preset è stato cancellato, lo stato del preset sul lato destro cambia in Vuoto.

Passaggio 1 Nella schermata delle impostazioni preimpostate, ruotare la manopola per selezionare una preimpostazione salvata.

Passaggio 2 Premere la manopola per aprire la finestra delle operazioni preimpostate.

Passaggio 3 Ruotare la manopola per selezionare Cancella e premere la manopola per aprire una finestra di conferma.

Passaggio 4 Ruotare la manopola per selezionare Sì e premere la manopola per cancellare la preimpostazione.

#### 5.5.4 Copia preset

Questa operazione consente di copiare i dati del livello da un preset salvato a un altro preset.

Passaggio 1 Nella schermata delle impostazioni preimpostate, ruotare la manopola per selezionare una preimpostazione salvata.

Passaggio 2 Premere la manopola per aprire la finestra delle operazioni preimpostate.

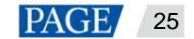

Passaggio 3 Ruotare la manopola per selezionare Copia su e premere la manopola per tornare alla schermata delle impostazioni preimpostate.

Passaggio 4 Ruotare la manopola per selezionare il preset di destinazione e premere la manopola per confermare.

Dopo la copia, lo stato del preset di destinazione cambia in Salvato.

#### 5.5.5 Rinomina preset

II VX600 consente di rinominare i preset in V-Can. Dopo una rinomina riuscita, il nuovo nome verrà visualizzato sullo schermo del dispositivo.

#### Nota:

Per il metodo esatto e i passaggi su come rinominare un preset in V-Can, fare riferimento al Manuale utente di V-Can.

## 5.6 Mosaico di immagini

Quando il conteggio dei pixel di uno schermo LED è maggiore della capacità di caricamento di una singola unità VX600, è richiesta la funzione mosaico di immagini. È possibile utilizzare più unità dispositivo insieme per caricare lo schermo LED.

### Prerequisiti

Prima di utilizzare la funzione mosaico di immagini, assicurarsi di attivare la funzione di sincronizzazione su ciascun dispositivo e che tutti i dispositivi utilizzino la stessa sorgente di input come sorgente di sincronizzazione.

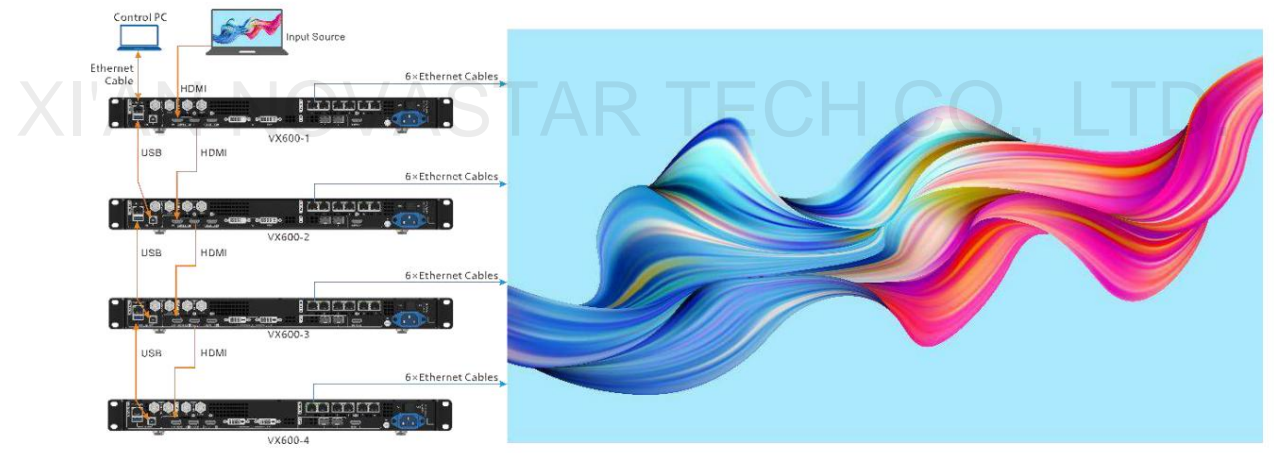

Figura 5-22 Metodo di connessione per il mosaico di immagini

#### Appunti

Dopo aver attivato la funzione mosaico delle immagini, il ridimensionamento a schermo intero e la visualizzazione pixel per pixel del livello non saranno disponibili.

### Procedura operativa

Passaggio 1 Nella schermata del menu principale, ruotare la manopola per selezionare Mosaico immagine e premere la manopola per accedere all'immagine schermata delle impostazioni del mosaico.

Fase 2 Ruotare la manopola per selezionare **Stato** e premere la manopola per confermare. Ruotare nuovamente la manopola per selezionare **On** e premere la manopola per confermare.

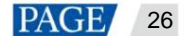

#### Figura 5-23 Mosaico di immagini

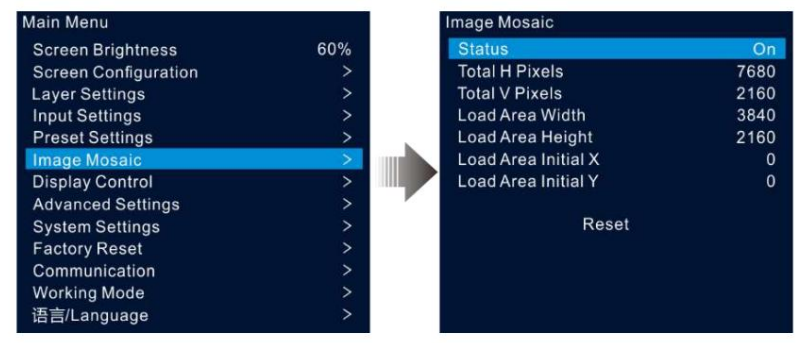

Passaggio 3 Impostare i parametri relativi al mosaico per ciascun dispositivo.

ÿ Pixel H totali: il numero di pixel nella direzione orizzontale dello schermo LED

ÿ Pixel V totali: il numero di pixel nella direzione verticale dello schermo LED

ÿ Larghezza area di caricamento: numero di pixel nella direzione orizzontale dell'area caricata dal dispositivo corrente

ÿ Altezza area di caricamento: numero di pixel nella direzione verticale dell'area caricata dal dispositivo corrente

ÿ Load Area Initial X: la coordinata orizzontale iniziale dell'angolo in alto a sinistra dell'area caricata dal dispositivo corrente. L'unità è pixel.

ÿ Load Area Initial X: la coordinata verticale iniziale dell'angolo in alto a sinistra dell'area caricata dal dispositivo corrente. L'unità è pixel.

## 5.7 Controllo dello schermo

Nella schermata del menu principale, ruotare la manopola per selezionare **Controllo display** e premere la manopola per accedere alla schermata delle impostazioni di controllo display.

Figura 5-24 Controllo del display

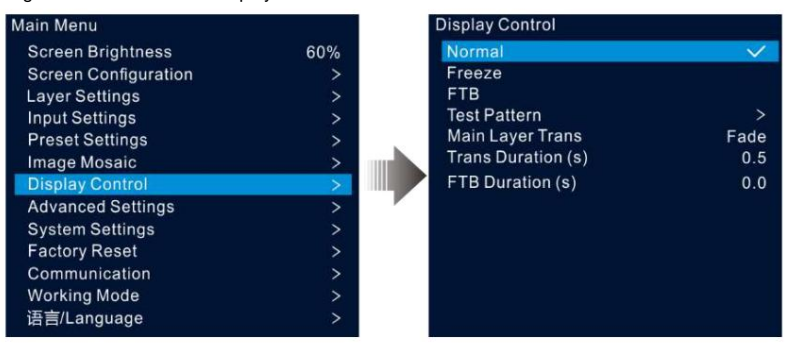

ÿ Normale: visualizza il contenuto della sorgente di input corrente.

ÿ Congela: blocca il fotogramma corrente dell'immagine in output.

ÿ FTB: dissolve l'immagine in nero.

ÿ Modello di prova: visualizza il modello di prova sullo schermo.

I modelli di prova vengono utilizzati per testare l'effetto di visualizzazione dello schermo LED e lo stato di funzionamento di ciascun LED. I modelli di prova includono **Colore puro, Gradiente, Griglia** e altro ancora.

- ÿ Main Layer Trans: Imposta l'animazione presentata quando la sorgente di input del livello principale viene commutata su un'altra. Attualmente sono supportati Fade e Cut.
- ÿ Durata Trans (s): Imposta la durata temporale dell'effetto di transizione. Quando Main Layer Trans è impostato su Fade, questa opzione è disponibile. Il valore varia da 0 a 2,0 e il valore predefinito è 0,5.
- ÿ Durata FTB (s): Imposta la durata del processo FTB. Il valore varia da 0 a 2,0 e il valore predefinito è 0.

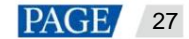

#### Nota:

Se la funzione Freeze o FTB è attivata, la funzione del modello di prova non è disponibile.

## 5.8 Impostazioni avanzate

Le impostazioni avanzate consentono di impostare il backup del dispositivo, il backup della sorgente di ingresso, la sincronizzazione, l'uscita HDMI, l'audio, la sorgente di ingresso HDCP, la bassa latenza e la modalità di funzionamento OPT 2.

### 5.8.1 Backup del dispositivo

II VX600 supporta sia il backup tra dispositivi che tra porte Ethernet.

## Backup tra dispositivi

Il backup del dispositivo consente di impostare la relazione di backup tra due dispositivi. È possibile impostare uno dei dispositivi come dispositivo primario o come dispositivo di backup. Quando il dispositivo primario ha un problema o il cavo Ethernet del dispositivo primario si guasta, il dispositivo di backup assumerà le responsabilità del dispositivo primario senza problemi e continuerà a funzionare bene per garantire che lo schermo LED non diventi nero.

ÿ Schema di collegamento per il backup del dispositivo:

Figura 5-25 Connessione di backup del dispositivo

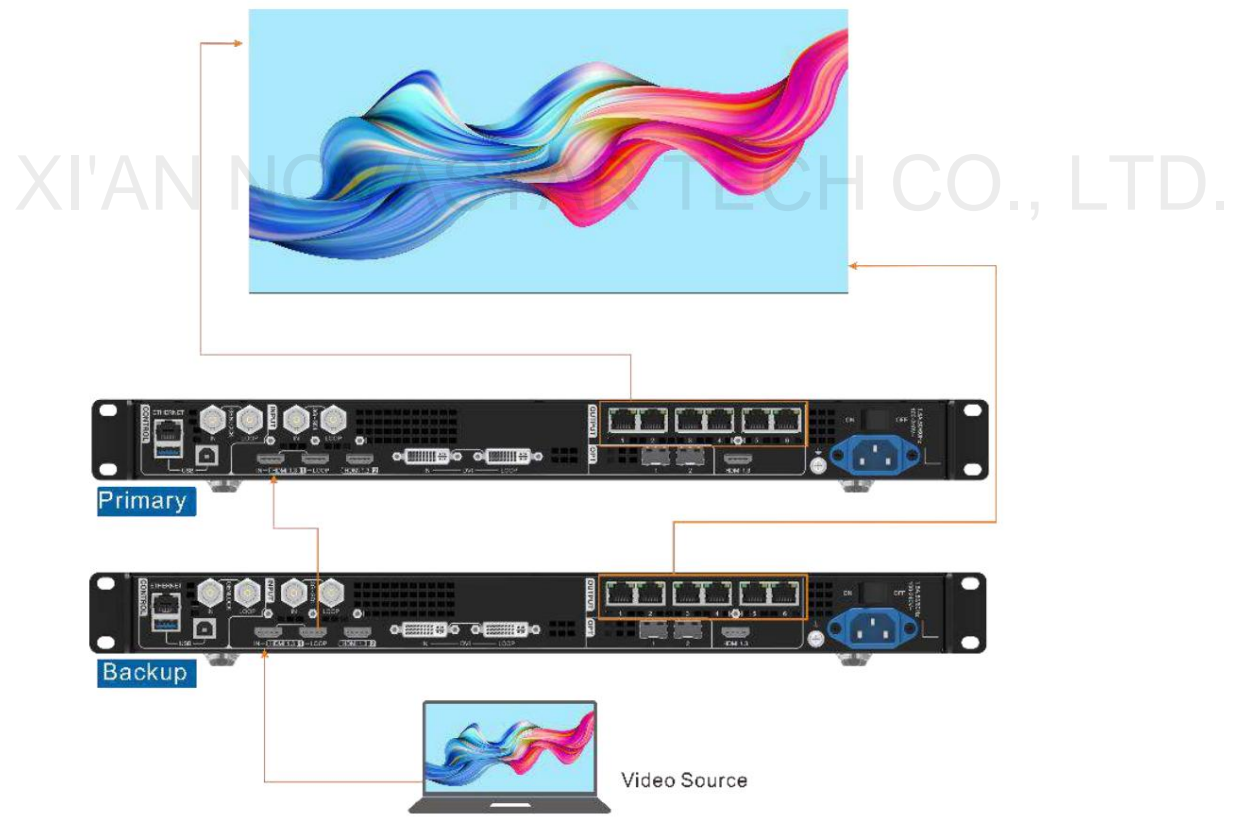

ÿ Procedura di impostazione per il backup del dispositivo:

Passaggio 1 Nella schermata del menu principale, vai su Impostazioni avanzate > Backup dispositivo per accedere alla schermata di backup del dispositivo.

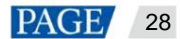

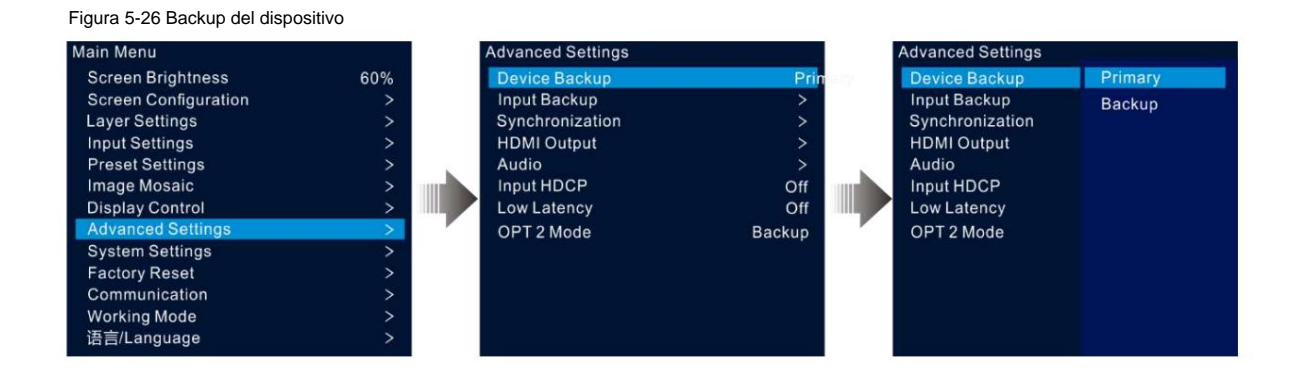

Passaggio 2 Ruotare la manopola per selezionare Primario.

Seguire la stessa procedura per impostare l'altro dispositivo come Backup.

#### Note:

ÿ Nella modalità di backup del dispositivo, la quantità di cabinet caricati da ciascuna porta Ethernet sui dispositivi primari e di backup deve essere la stessa, ma il loro flusso di dati deve essere invertito.

ÿ I livelli e le impostazioni delle proprietà dei livelli sui dispositivi primario e di backup devono essere gli stessi.

## Backup tra porte Ethernet

Il backup della porta Ethernet consente di impostare la relazione di backup tra due porte Ethernet. Quando la porta primaria ha un problema o il cavo Ethernet della porta primaria si guasta, la porta di backup assumerà le responsabilità della porta primaria senza problemi e continuerà a funzionare bene per garantire che lo schermo LED non diventi nero. Quando si imposta il backup tra le porte Ethernet, è necessario completarlo in NovaLCT.

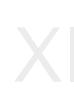

ÿ Schema di collegamento per il backup della porta Ethernet:

Figura 5-27 Connessione di backup della porta Ethernet

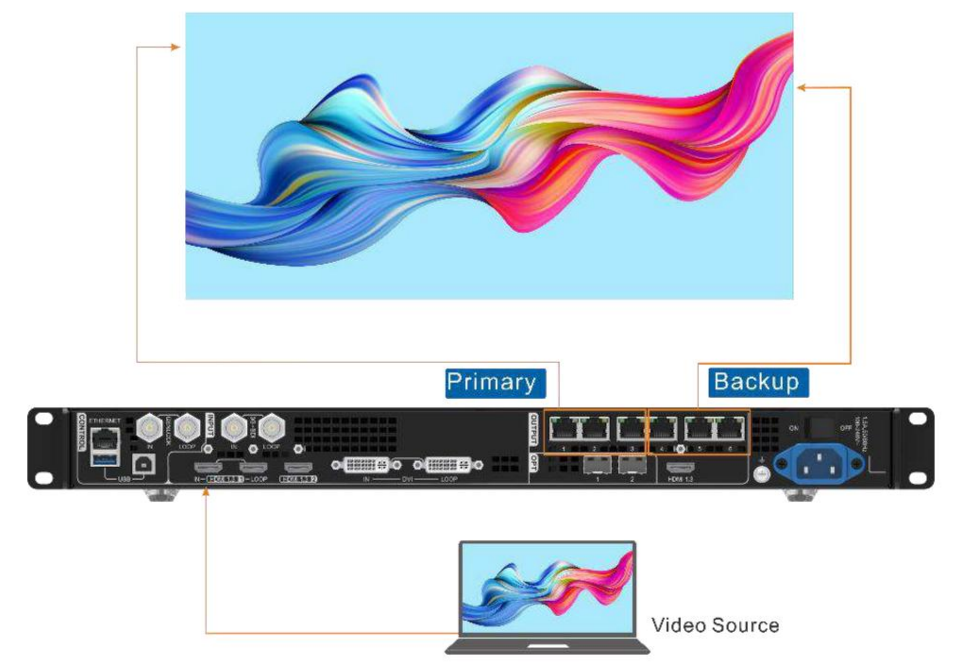

Manuale utente del controller All-in-One VX600

ÿ Procedura di impostazione per il backup della porta Ethernet:

Fase 1 Esegui il software NovaLCT. Sulla barra dei menu, vai su Utente > Advanced Synchronous System User Login. Inserisci la password e clicca su Accedi.

Passaggio 2 Fare clic su Configurazione schermo per accedere alla pagina di configurazione dello schermo.

Passaggio 3 Fare clic su Avanti per accedere alla pagina di configurazione dello schermo.

| Figura 5-28 | Configurazione dello schermo |
|-------------|------------------------------|
|             |                              |

| Schortg Caro Receive                                                         | ig card scre                                          | en Connection                                       |                                                                       |                                      |
|------------------------------------------------------------------------------|-------------------------------------------------------|-----------------------------------------------------|-----------------------------------------------------------------------|--------------------------------------|
| Display Mode                                                                 |                                                       |                                                     |                                                                       | (electronic second                   |
|                                                                              |                                                       |                                                     |                                                                       | Refresh                              |
| Source Configuration                                                         | n                                                     |                                                     |                                                                       |                                      |
| and the second                                                               | FILL STATE                                            |                                                     |                                                                       | 1.00                                 |
| Resolution:                                                                  | 2048 × 1152                                           | px v Cusio                                          | n 640 E                                                               | X 480 ÷                              |
| Relifesti Rate I                                                             | 60                                                    | ✓ Hz                                                |                                                                       | Set                                  |
|                                                                              |                                                       |                                                     |                                                                       |                                      |
|                                                                              |                                                       |                                                     |                                                                       |                                      |
|                                                                              |                                                       |                                                     |                                                                       |                                      |
|                                                                              |                                                       |                                                     |                                                                       |                                      |
|                                                                              |                                                       |                                                     |                                                                       |                                      |
|                                                                              |                                                       |                                                     |                                                                       |                                      |
|                                                                              |                                                       |                                                     |                                                                       |                                      |
| Redundancy                                                                   |                                                       |                                                     |                                                                       |                                      |
| Redundancy<br>Set the Current De                                             | wi 🔲 Set                                              | as Primary                                          | ] Set as Backup                                                       |                                      |
| Redundancy<br>Set the Current De                                             | wl 🔲 Set                                              | as Primary                                          | ] Setas Backup                                                        |                                      |
| Redundancy<br>Set the Current De                                             | w⊡set<br>Primary                                      | as Primary                                          | ] Setas Backup<br>Backuj                                              | p                                    |
| Redundancy<br>Set the Current De<br>Serial Nur                               | NI 🗌 Set<br>Priman<br>Inber of                        | as Primary<br>Serial Number of                      | Set as Backup<br>Backuj<br>Serial Number of                           | C Serial Number of                   |
| Redundancy<br>Set the Current De<br>Setial Nur<br>Primary 3<br>Can           | NI Set<br>Primary<br>nberof<br>ending                 | as Primary<br>Y<br>Serial Number of<br>Primary Port | Set as Backup<br>Backup<br>Serial Number of<br>Backup Sending<br>Card | D<br>Serial Number of<br>Backup Port |
| Redundancy<br>Set the Current De<br>Serial Nur<br>Primary 3<br>Can           | NI Set<br>Primary<br>nberof<br>ending<br>d            | as Primary<br>Y<br>Serial Number of<br>Primary Port | Setas Backup<br>Backuj<br>Serial Number of<br>Backup Sending<br>Card  | D<br>Serial Number of<br>Backup Port |
| Redundancy<br>Set the Current De<br>Setial Nur<br>Primary 3<br>Car           | NI Set<br>Primary<br>nber of<br>ending<br>d           | as Primary<br>Serial Number of<br>Primary Port      | Set as Backup<br>Backup<br>Serial Wamber of<br>Backup Sending<br>Card | P<br>Serial Number of<br>Backup Port |
| Redundancy<br>Set the Current De<br>Serial Nur<br>Primary 3<br>Can           | NI Set<br>Primary<br>nber of<br>ending<br>d           | as Primary<br>Y<br>Serial Number of<br>Primary Port | Set as Backup<br>Backup<br>Serial Number of<br>Backup Sendins<br>Card | P<br>Serial Number of<br>Backup Port |
| Redundancy<br>Set the Current De<br>Set (a) Nur<br>Primary 3<br>Can          | NUL Set                                               | as Primary<br>y<br>Serial Number of<br>Primary Port | Set as Backup<br>Backup<br>Serial Number of<br>Backup Sensing<br>Card | P<br>Serial Number of<br>Backup Port |
| Redundancy<br>Setthe Current Da<br>Primary 3<br>Can<br>Rafresh               | Wi Set<br>Primary<br>nber of<br>ending<br>d           | as Primary<br>y<br>Serial Number of<br>Primary Port | Set as Backup<br>Backup<br>Backup Sending<br>Card                     | Content of Beckup Port               |
| Redundancy<br>Setthe Current De<br>Primary 9<br>Can<br>Refresh               | VI Set<br>Primary<br>nber of<br>ending<br>d           | as Primary<br>y<br>Serial Number of<br>Primary Port | Set as Backup<br>Backup<br>Serial Number of<br>Backup Sendins<br>Card | P<br>Serial Number of<br>Backup Port |
| Redundancy<br>Set the Current De<br>Pensar 9<br>Can<br>Refresh               | WL. Set<br>Primary<br>nber of<br>ending<br>d          | as Primary<br>V<br>Serial Number of<br>Primary Port | Set as Backup<br>Backup<br>Serial Number of<br>Backup Sendins<br>Card | P<br>Serial Number of<br>Backup Part |
| Redundancy<br>Setthe Current Da<br>Prinal Nur<br>Pinnary 3<br>Can<br>Rafresh | VVI Set<br>Primary<br>noter of<br>ending<br>d<br>Send | as Primary<br>y<br>Serial Number of<br>Primary Port | Set as Backup<br>Backup<br>Serial Number of<br>Backup Sending<br>Card | P<br>Serial Number of<br>Backup Port |

Passaggio 4 Selezionare la scheda Scheda di invio, quindi fare clic su Aggiungi nell'area Ridondanza.

Passaggio 5 Impostare i numeri di serie del dispositivo primario e di quello di backup su 1.

Passaggio 6 Impostare il numero di serie della porta primaria e il numero di serie della porta di backup corrispondente.

#### Figura 5-29 Backup della porta Ethernet

| Serial Number of Primar | 1 💠 | Serial Number of Backu | 1 | \$ |
|-------------------------|-----|------------------------|---|----|
| Serial Number of Primar | 1   | Serial Number of Backu | 7 | *  |

Passaggio 7 Fare clic su **Aggiungi** per completare le impostazioni di backup di una porta Ethernet e il sistema elencherà automaticamente le porte primarie e porte di backup.

#### Figura 5-30 Porte Ethernet primarie

| splay Mode  Retress  Retress Retress  Retress Retress  Retress Retress Retress Retress Retress Retress Retress Retress Retress Retress Retress Retress Retress Retress Retress Retress Retress Retress Retress Ret                                                                                                    | ding          | Card Receivir                                                                | Gard Scri                                               | een Connectio                                | 10                              |                                             |                                                            |                     |                                    |     |  |
|----------------------------------------------------------------------------------------------------|---------------|------------------------------------------------------------------------------|---------------------------------------------------------|----------------------------------------------|---------------------------------|---------------------------------------------|------------------------------------------------------------|---------------------|------------------------------------|-----|--|
|                                                                                                    | Ispla         | ay Mode                                                                      |                                                         |                                              |                                 |                                             |                                                            |                     | -                                  |     |  |
| Aurose Configuration                                                                                                    |               |                                                                              |                                                         |                                              |                                 |                                             |                                                            |                     | Retree                             | 5-D |  |
| eesolution:<br>eefeesh Rale T<br>eefeesh Rale T<br>eefeest<br>eefeesh Rale T<br>eefeesh Rale T<br>eefeesh Ra                                                                                                    | ourc          | ce Configurativ                                                              | on                                                      |                                              |                                 |                                             |                                                            |                     |                                    |     |  |
| Sundancy<br>eithe Current Devi                                                                                                    | 245           | olution:                                                                     | 2045 - 115                                              | Tax V                                        | CL Custe                        | ma                                          | 640 1                                                      | 420                 | ii.                                |     |  |
| Set as Backup  Primary Primary Backup Primary Backup Primary Backup Set as Backup Primary Set as Backup Set as Rumber of Backup Bending Card Set as Rumber of Backup Bending Card Set as Rumber of Backup Bending Card Set as Rumber of Backup Bending Card Set as Rumber of Backup Bending Card Set as Rumber of Backup Bending Card Set as Rumber of Card Set as Rumber of Set as Rumber of Backup Bending Set as Rumber of Backup Bending Set as Rumber of                                                                                                    | Refr          | esh Rate T                                                                   | 50                                                      | - yn                                         | Hz                              | 1                                           |                                                            |                     | 1                                  |     |  |
| Aurdancy<br>et the Current Davi Set as Primary Set as Backup<br>Primary Backup<br>Senal Number of<br>Primary Senaing<br>Card Senal Number of<br>Primary Point<br>Card 1 1 0<br>1 2 1 7                                                                                                    |               |                                                                              |                                                         |                                              | 11-                             |                                             |                                                            |                     | Set                                |     |  |
| Adundancy<br>Set as Packup<br>Primary Bet as Backup<br>Primary Backup<br>Set as Backup<br>Set as Bac |               |                                                                              |                                                         |                                              |                                 |                                             |                                                            |                     |                                    |     |  |
| Set as Primary     Set as Backup       Primary     Backup       Setial Number of<br>Primary Sending<br>Card     Setial Number of<br>Primary Sending<br>Card     Setial Number of<br>Primary Port     Setial Number of<br>Backup Sending<br>Card     Setial Number of<br>Backup Port       1     1     0       1     2     1     7                                                                                                    |               |                                                                              |                                                         |                                              |                                 |                                             |                                                            |                     |                                    |     |  |
| Primary         Backup           Serial Number of<br>Primary Sending<br>Card         Serial Number of<br>Primary Point         Serial Number of<br>Backup Sending<br>Card         Serial Number of<br>Backup Point         Serial Number of<br>Backup Point           1         1         0           1         2         1         7                                                                                                    | dur           | ndancy                                                                       |                                                         |                                              |                                 |                                             |                                                            |                     |                                    |     |  |
| Serial Number of<br>Primary Sending<br>Card         Serial Number of<br>Primary Port         Senial Number of<br>Backup Sending<br>Card         Senial Number of<br>Backup Port           1         1         1         6           1         2         1         7                                                                                                    | edur<br>Set t | ndancy<br>the Current De                                                     | IVI. 🗌 Se                                               | t as Primary                                 |                                 | C Set as Bad                                | kup                                                        |                     |                                    |     |  |
| Primary senang         Primary Port         Backup senang         Backup Port           Grid         1         1         6           1         2         1         7                                                                                                    | edur<br>Set t | ndancy<br>the Current De                                                     | Primar                                                  | tas Primary<br><b>Y</b>                      |                                 | 🗌 Set as Bad                                | Backup                                                     | ,                   |                                    |     |  |
| 1         1         6           1         2         1         7                                                                                                    | edur<br>Set t | ndancy<br>Ihe Current De<br>Serial Nur                                       | IVI_ ] Se<br>Primar                                     | t as Primary<br>Y<br>Serial N                | fumber of                       | Set as Bad                                  | Backup                                                     | )<br>Senal          | Number of                          | ,]  |  |
| 1 2 1 7                                                                                                    | dur<br>let t  | ndancy<br>Ihe Current Dr<br>Serial Nur<br>Primary S<br>Car                   | IVI Se<br>Primar<br>Primar<br>of<br>ending<br>d         | t as Primary<br><b>Y</b><br>Serial N<br>Prim | lumber of<br>ary Port           | Set as Bad Senal Nu Badop S Car             | Backup<br>Backup<br>mber of<br>Sending<br>rd               | )<br>Senal I<br>Bac | Number of<br>sup Port              |     |  |
|                                                                                                    | dur<br>iet t  | ndancy<br>the Current Dr<br>Serial Nur<br>Primary S<br>Car                   | IVI Se<br>Primar<br>Inber of<br>ending<br>d             | t as Primary<br><b>Y</b><br>Serial N<br>Prim | lumber of<br>any Port           | Set as Back<br>Senal Nur<br>Backup S<br>Car | Rup.<br>Backup<br>mber of<br>Sending<br>rd                 | )<br>Senal<br>Bac   | Number of<br>sup Port              |     |  |
|                                                                                                    | dur<br>iet t  | ndancy<br>hie Current Dr<br>Serial Nur<br>Primary S<br>Cor                   | IVI Se<br>Primar<br>mber of<br>ending<br>d              | t as Primary<br>Y<br>Serial N<br>Prim        | lumber of<br>ary Port<br>2      | Set as Bad                                  | Rup<br>Backup<br>mber of<br>Sending<br>rd<br>1             | Senal<br>Bac        | Number of<br>Sup Port<br>5<br>7    |     |  |
| Reflesh Send Delete                                                                                                    | dur<br>let t  | ndancy<br>the Current Dr<br>Serial Nur<br>Primary S<br>Car<br>Refrach        | Primar<br>Primar<br>mber of<br>ending<br>d<br>s<br>send | t as Primary<br><b>y</b><br>Serial N<br>Prim | lumber of<br>any Port<br>1<br>2 | Senal Nur<br>Backup S<br>Car                | Rup.<br>Backup<br>mber of<br>tending<br>rd<br>1<br>1<br>1  | Senal<br>Bac        | Number of<br>sup Port<br>6<br>7    | te  |  |
| Notice Con Lenter                                                                                                    | idur<br>iet t | ndancy<br>bie Current Di<br>Serial Nur<br>Primary S<br>Car<br>Car<br>Rotrash | Primar<br>Primar<br>mber of<br>ending<br>d<br>Send      | tas Primary<br>Y<br>Seital N<br>Prima        | iumber of<br>ary Port<br>1<br>2 | Senal Nur<br>Bactorp S<br>Car               | Backup<br>mber of<br>tending<br>rd<br>1<br>1<br>Add        | Senal I<br>Bac      | Number of<br>cup Port<br>7<br>Dete |     |  |
| Konesh Johna United                                                                                                    | dur<br>let I  | ndancy<br>he Current Du<br>Pernal Nuu<br>Pernary S<br>Cor<br>Refresh         | Primar<br>Pber of<br>ending<br>d<br>Send                | tas Primary<br>Y<br>Serial N<br>Prim         | lumber of<br>any Port<br>1<br>2 | Set as Bac<br>Set al Nu<br>Backup S<br>Car  | Rup<br>Backup<br>mber of<br>sending<br>rd<br>1<br>1<br>Add | Senal<br>Bac        | Number of<br>sup Port<br>5<br>7    | to  |  |
|                                                                                                    | edur<br>Set t | ndanoy<br>his Current Di<br>Permany S<br>Car<br>Refresh                      | Primar<br>Primar<br>mber of<br>ending<br>d<br>Send      | tas Primary<br>Y<br>Serial N<br>Prima        | lumber of<br>any Port<br>1<br>2 | Set as Bad                                  | Rup<br>Backup<br>mber ot<br>sending<br>rd<br>1<br>1<br>Add | Senal<br>Eac        | Number of<br>sup Port<br>5<br>7    | te  |  |

Passaggio 8 Ripetere i passaggi 6 e 7 per completare le impostazioni di backup per le altre porte Ethernet.

## 5.8.2 Backup di input

Input backup consente di impostare la relazione di backup tra due sorgenti di input. Quando una sorgente di input ha un problema o il connettore di input si guasta, la sorgente di backup verrà utilizzata senza problemi e continuerà a funzionare bene per garantire che lo schermo LED non diventi nero.

## Passaggio 1 Nella schermata del menu principale, vai su **Impostazioni avanzate** > **Backup di input** per accedere alle impostazioni di backup di input schermo.

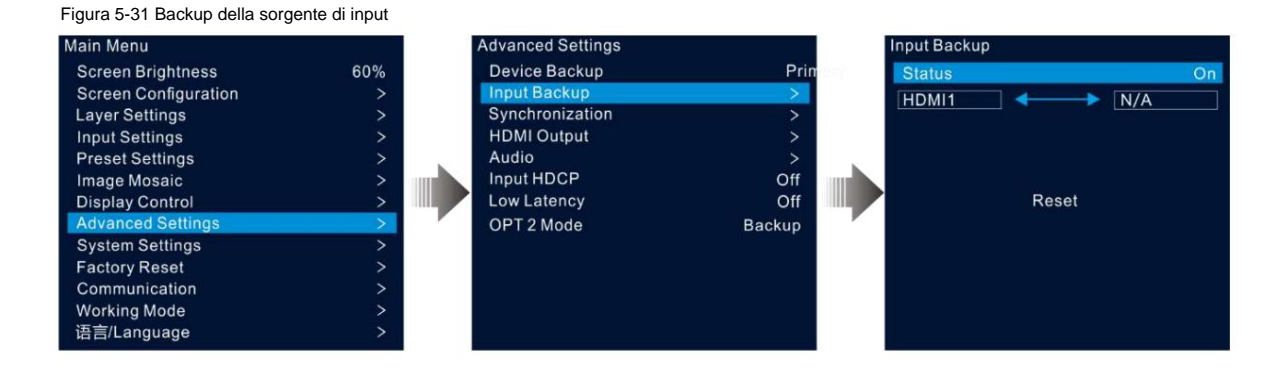

Fase 2 Ruotare la manopola per selezionare **Stato** e premere la manopola per confermare. Ruotare nuovamente la manopola per selezionare **On** e premere la manopola per confermare.

Passaggio 3 Ruotare la manopola per selezionare la sorgente di ingresso desiderata sul lato destro.

Regole di backup di input:

ÿ Nel gruppo di backup, due sorgenti HDMI fungono da backup l'una per l'altra.

ÿ Restrizioni sulle funzioni di backup di input:

HDMI 1 e HDMI 2 formano un gruppo di backup a caldo. La sorgente di input corrente del layer è HDMI 1.

ÿ HDMI 1: Nessun segnale. HDMI 2: Segnale

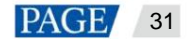

La sorgente di input del layer viene commutata automaticamente su HDMI 2. Quando HDMI 1 riprende e HDMI 2 ha ancora un segnale, la sorgente di input del layer non verrà modificata.

ÿ Ingresso A: Nessun segnale. Ingresso B: Segnale

La sorgente di input del layer viene commutata automaticamente su HDMI 2. Quando HDMI 1 riprende, ma HDMI 2 non ha un segnale, la sorgente di input del layer verrà commutata su HDMI 1.

ÿ Ingresso A: Nessun segnale. Ingresso B: Nessun segnale

La sorgente di input del livello non verrà modificata.

ÿ Ingresso A: Segnale. Ingresso B: Nessun segnale

Se si imposta manualmente la sorgente di ingresso del layer su HDMI 2, la sorgente passerà automaticamente a HDMI 1.

## 5.8.3 Sincronizzazione

Questa funzione consente di selezionare un segnale di sincronizzazione per sincronizzare tutte le unità del dispositivo in cascata o sincronizzare i dispositivi primario e di backup per visualizzare le immagini di output di tutte le unità in sincronia.

Passaggio 1 Nella schermata del menu principale, vai su Impostazioni avanzate > Sincronizzazione per accedere alle impostazioni di sincronizzazione schermo.

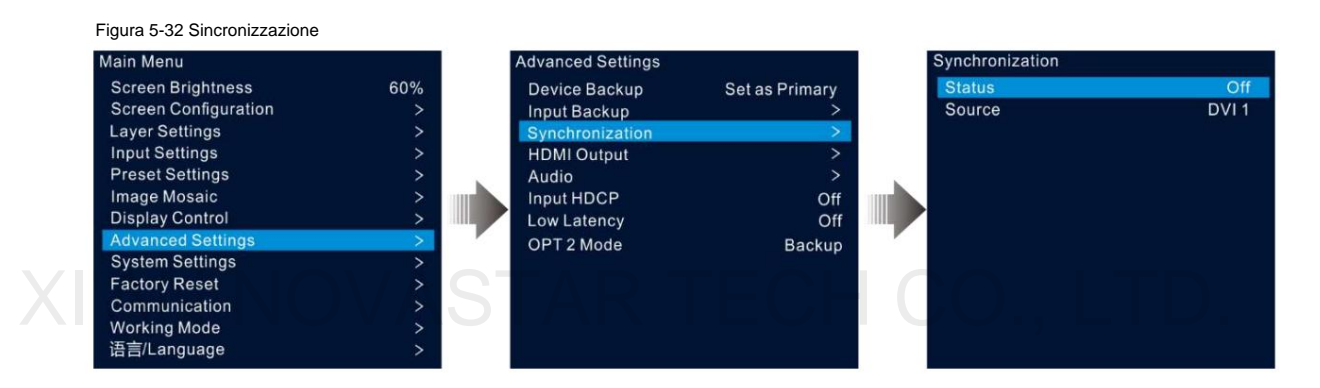

Fase 2 Ruotare la manopola per selezionare **Stato** e premere la manopola per confermare. Ruotare nuovamente la manopola per selezionare **On** e premere la manopola per confermare.

Fase 3 Ruotare la manopola per selezionare Sorgente e premere la manopola per confermare. Quindi ruotare nuovamente la manopola per selezionare sorgente di sincronizzazione desiderata.

#### Nota:

Se due o più unità VX600 caricano uno schermo LED, le sorgenti di sincronizzazione utilizzate da ciascun dispositivo devono essere le stesse.

## 5.8.4 Uscita HDMI

Il connettore di uscita HDMI può essere utilizzato per l'uscita. Quando il connettore HDMI viene utilizzato per l'uscita, la sua risoluzione di uscita può essere regolata, ma l'uscita Ethernet ne sarà influenzata.

Le seguenti risoluzioni sono supportate sul connettore di uscita HDMI.

ÿ 1024×768 @48/50/59,94/60/75/85Hz

ÿ 1280 ×720@23,98/24/25/29,97/30/48/50/59,94/60Hz

ÿ 1280 ×1024@48/50/59,94/60/75/85Hz ÿ 1366×768

@50/59,94/60Hz

ÿ 1440×900@60/75/85Hz

- ÿ 1600 ×1200@48/50/59,94/60Hz
- ÿ 1680×1050@60Hz

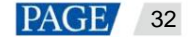

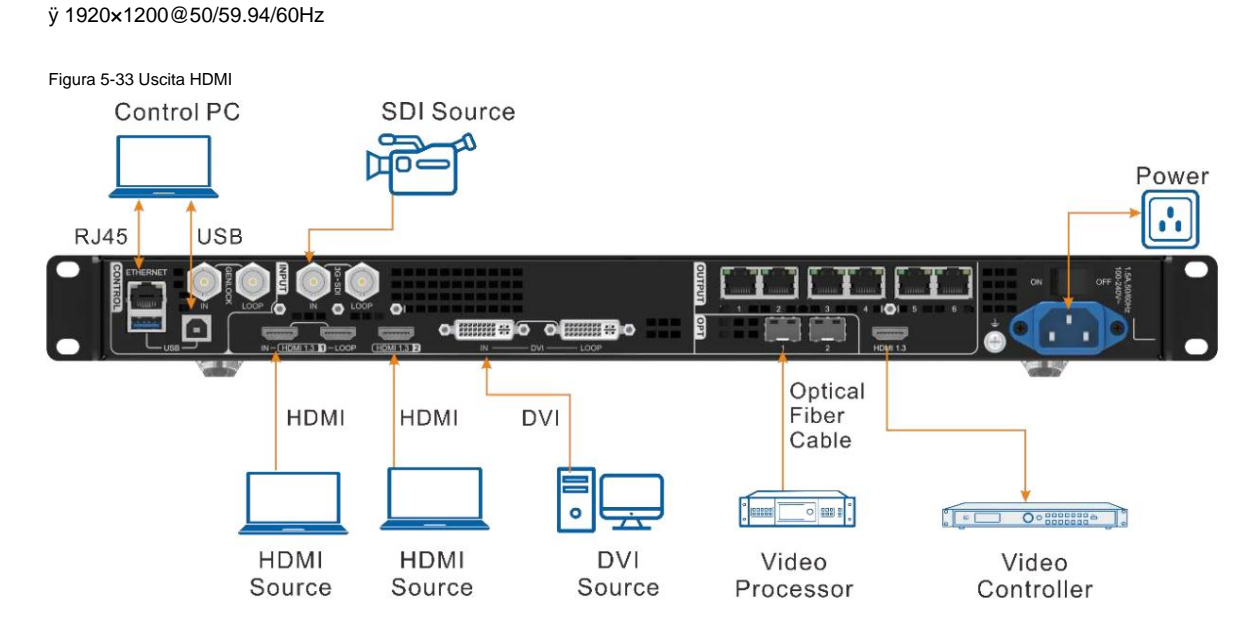

Passaggio 1 Nella schermata del menu principale, vai su Impostazioni avanzate > Uscita HDMI per accedere alle impostazioni di uscita HDMI schermo.

| Main Menu                                                                                                    |     | Advanced Settings                                                                                                  |                                                  | HDMI Output                                   |                           |
|----------------------------------------------------------------------------------------------------|-----|----------------------------------------------------------------------------------------------------|--------------------------------------------------|-----------------------------------------------|---------------------------|
| Screen Brightness<br>Screen Configuration<br>Layer Settings<br>Input Settings<br>Preset Settings<br>Image Mosaic<br>Display Control<br>Advanced Settings<br>System Settings<br>Factory Reset<br>Communication<br>Working Mode<br>該憲≡(/ apugane | 60% | Device Backup<br>Input Backup<br>Synchronization<br>HDMI Output<br>Audio<br>Input HDCP<br>Low Latency<br>OPT2 Mode | Set as Primary<br>><br>><br>Off<br>Off<br>Backup | Mode<br>Resolution<br>Frame Rate(Hz)<br>Apply | Monito<br>1920×108(<br>6( |

Passaggio 2 Ruotare la manopola per selezionare Modalità per impostare la modalità del connettore di uscita HDMI.

Il connettore di uscita HDMI supporta le modalità Monitor e Uscita Video .

ÿ 1920 ×1080@23,98/24/25/29,97/30/48/50/59,94/60Hz

- ÿ Monitor: l'immagine visualizzata sullo schermo LED verrà elaborata in modo appropriato in base alla risoluzione e alla frequenza dei fotogrammi del connettore di uscita HDMI, in modo che il dispositivo collegato al VX600 possa ricevere correttamente l'immagine.
- ÿ Uscita video: elabora e trasmette direttamente l'immagine ricevuta.

Passaggio 3 Selezionare Risoluzione per impostare la risoluzione desiderata per il connettore.

Passaggio 4 Ruotare la manopola per selezionare Frame Rate (Hz) per impostare il frame rate desiderato per il connettore.

Passaggio 5 Ruotare la manopola per selezionare Applica e rendere effettive le impostazioni.

## 5.8.5 Audio

Questa funzione consente di impostare l'uscita audio, il volume audio e l'ingresso audio.

II VX600 supporta la connessione audio tramite una scheda multifunzione. Collegare la porta Ethernet 1 o 2 a una scheda multifunzione, quindi collegare la scheda multifunzione a un altoparlante esterno.

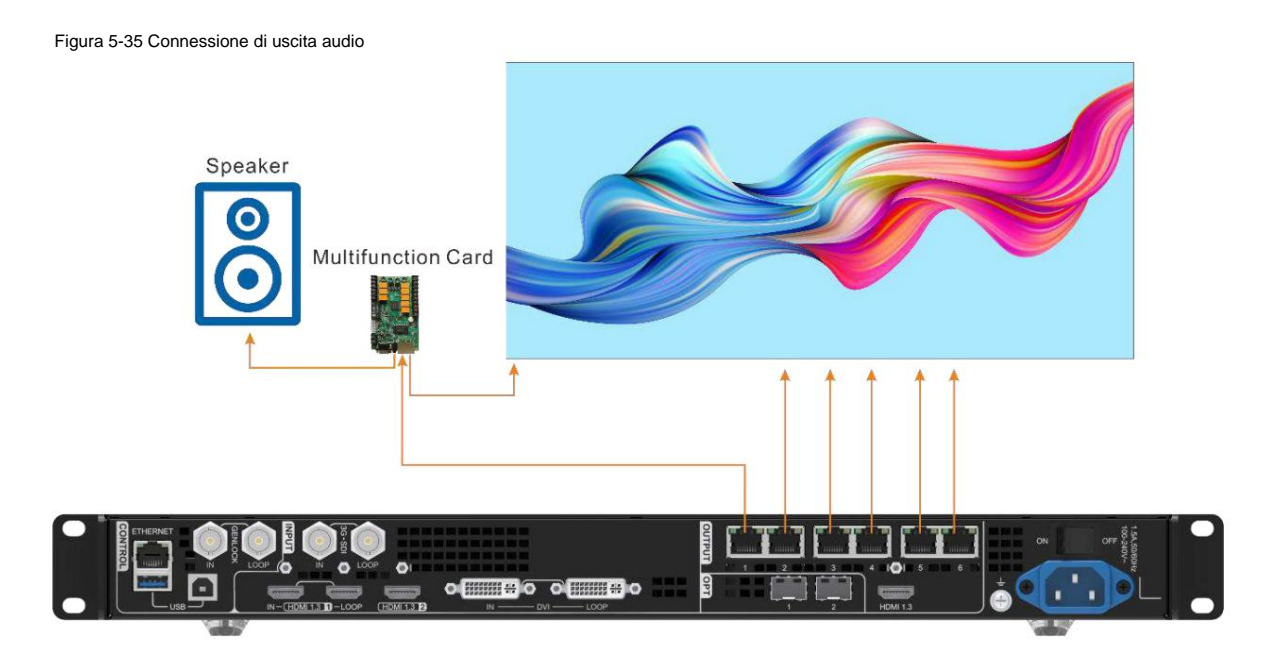

Nella schermata del menu principale, vai su Impostazioni avanzate > Audio per accedere alla schermata delle impostazioni audio.

Figura 5-36 Impostazioni audio

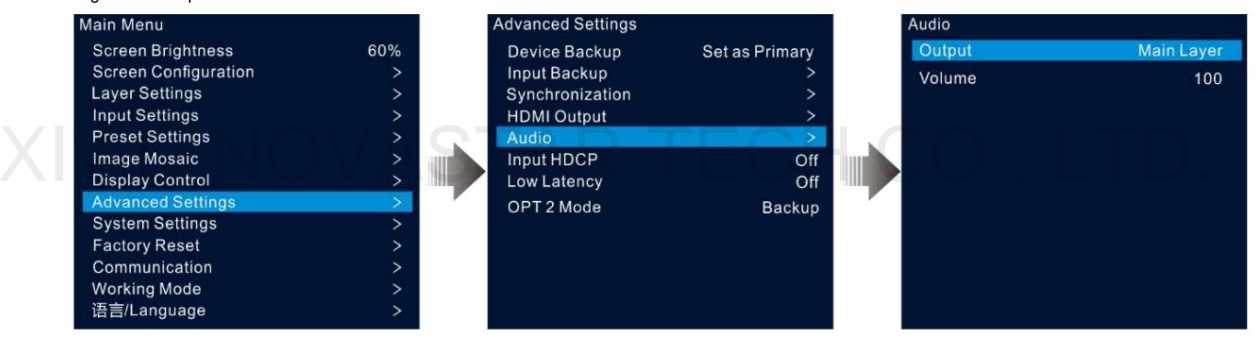

## 5.8.5.1 Uscita

Imposta la riproduzione dell'audio sull'altoparlante esterno.

Passaggio 1 Nella schermata delle impostazioni audio, ruotare la manopola per selezionare Uscita.

Passaggio 2 Premere la manopola per aprire l'elenco delle uscite disponibili e ruotare la manopola per selezionare la provenienza dell'audio in uscita.

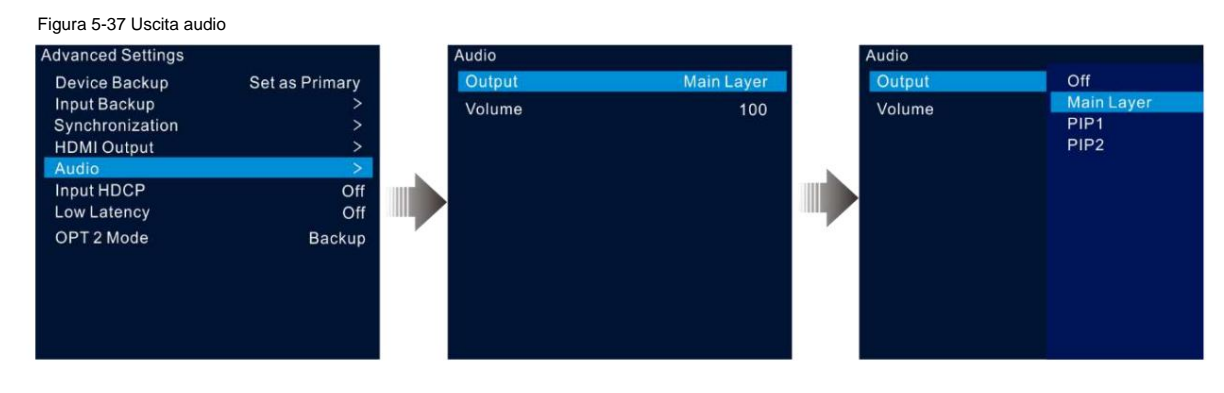

ÿ Off: disattiva l'audio.

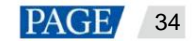

ÿ Livello principale/PIP 1/PIP 2: riproduce l'audio fornito con il livello principale, PIP 1 o PIP 2.

Passaggio 3 Premere la manopola per completare la selezione.

#### 5.8.5.2 Volume

Regola il volume dell'audio.

Il valore varia da 0 (silenzioso) a 100 (più forte) e il valore predefinito è 50.

Nella schermata delle impostazioni audio, ruotare la manopola per selezionare Volume e premere la manopola per confermare. Quindi ruotare nuovamente la manopola per regolare il volume audio e premere la manopola per confermare.

#### 5.8.6 Ingresso HDCP

High-bandwidth Digital Content Protection (HDCP) è una forma di protezione da copia digitale per impedire la copia di contenuti audio e video digitali durante il passaggio attraverso le connessioni. Quando la sorgente di input a cui si accede è una sorgente crittografata HDCP, è necessario attivare questa funzione per consentire al dispositivo di trasmettere ed elaborare la sorgente.

Nella schermata del menu principale, vai su **Impostazioni avanzate** > **Input HDCP** e premi la manopola per abilitare le impostazioni. Quindi ruota di nuovo la manopola per selezionare **On** o **Off** e premi la manopola per confermare la selezione.

ÿ On: attiva le funzioni di trasmissione ed elaborazione per la sorgente di ingresso.

ÿ Off: disattiva le funzioni di trasmissione ed elaborazione per la sorgente di ingresso.

### 5.8.7 Bassa latenza

Quando la sorgente di input viaggia da dove arriva al dispositivo di elaborazione, al dispositivo di invio e quindi alla scheda di ricezione, la latenza esiste inevitabilmente. L'attivazione di questa funzione può aiutare efficacemente a ridurre la latenza dall'input all'output.

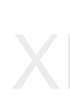

Il VX600 può ridurre il ritardo tra l'input e la scheda ricevente fino a 1 frame quando le funzioni di bassa latenza e sincronizzazione sono entrambe attivate e i dati vengono trasmessi verticalmente sullo schermo.

Nella schermata del menu principale, vai su **Impostazioni avanzate > Bassa latenza** e premi la manopola per confermare. Quindi ruota di nuovo la manopola per selezionare **On** o **Off** e premi la manopola per confermare la selezione.

#### 5.8.8 Modalità OPT 2

Il VX600 è dotato di due porte OPT che funzionano in modalità diverse.

ÿ OPT 1 viene utilizzato per input e output.

ÿ OPT 2 viene utilizzato solo per l'output e copia o esegue il backup dei dati sulle 6 porte Ethernet.

Nella schermata del menu principale, vai su Impostazioni avanzate > Modalità OPT 2 per accedere alla schermata delle impostazioni della porta OPT.

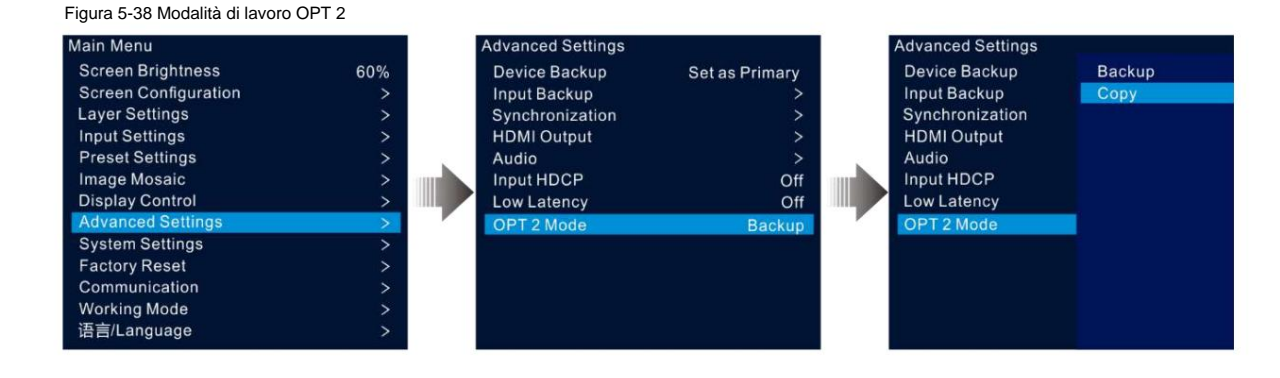

## Copia

Di seguito sono illustrate le connessioni in modalità Copia.

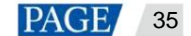

In questa modalità, il flusso di dati del convertitore in fibra collegato è lo stesso di quello del VX600.

Figura 5-39 Copia

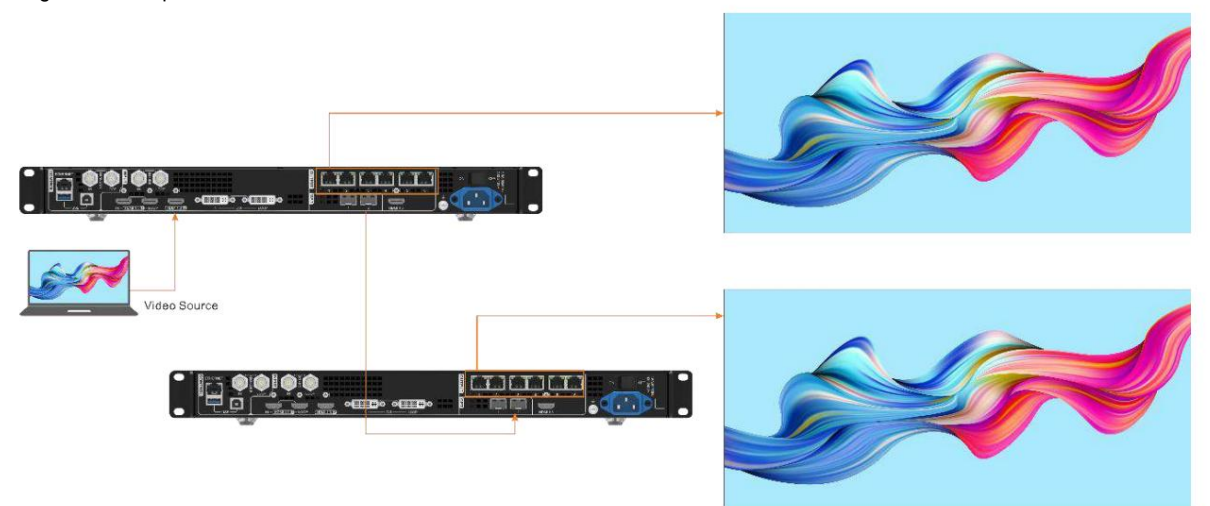

## Backup

Di seguito sono illustrate le connessioni in modalità Backup.

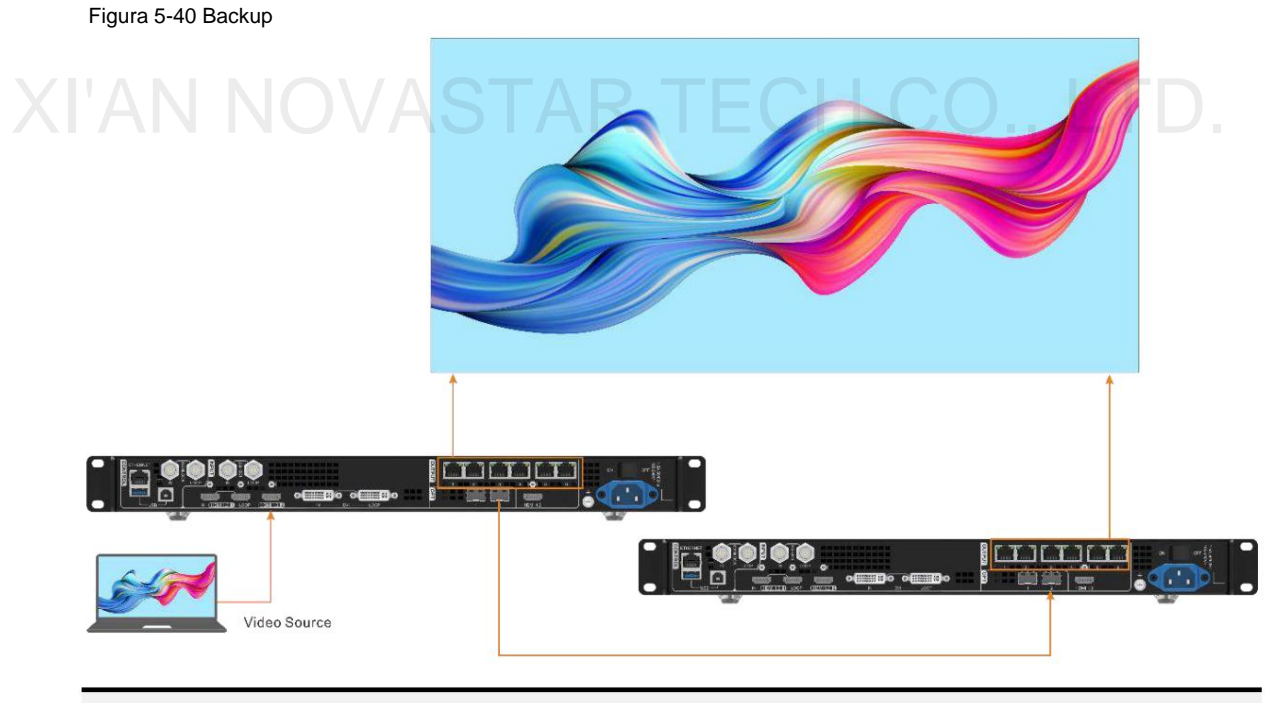

### Nota:

Quando la porta OPT funziona come porta di output di backup, OPT 2 viene utilizzata per la connessione. Innanzitutto, imposta la modalità OPT 2 su **Backup**, quindi esegui tutte le connessioni come mostrato sopra. Presta attenzione alle relazioni di backup della porta Ethernet tra il dispositivo di backup e il dispositivo primario.

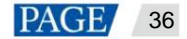

## 5.9 Impostazioni di sistema

Le impostazioni di sistema consentono di impostare il tasto di scelta rapida Fn, di tornare all'ora di casa, di diagnosticare il dispositivo e di visualizzare altre informazioni correlate.

## 5.9.1 Nota

Questa funzione consente di impostare un pulsante di scelta rapida per una funzione assegnata. Utilizzando il pulsante Fn, è possibile navigare rapidamente alla schermata del menu di destinazione e non è mai necessario accedere a una voce di menu specificata immettendo i menu livello per livello.

Nella schermata del menu principale, vai su **Impostazioni di sistema > Fn** e premi la manopola per accedere alla schermata delle impostazioni del pulsante Fn. Ruota la manopola per selezionare la funzione desiderata e premi la manopola per confermare.

| Figura 5-41 Impostazioni del pu | ulsante Fn |                    |     |                 |              |
|---------------------------------|------------|--------------------|-----|-----------------|--------------|
| Main Menu                       |            | System Settings    |     | Fn              |              |
| Screen Brightness               | 60%        | En                 | >   | Synchronization | $\checkmark$ |
| Screen Configuration            | >          | Return to Home (s) | 60  | HDMI Output     |              |
| Layer Settings                  | >          | Diagnostics        | >   | FTB             |              |
| Input Settings                  | >          | About              | >   |                 |              |
| Preset Settings                 | >          |                    |     |                 |              |
| Image Mosaic                    | >          |                    | 100 |                 |              |
| Display Control                 | >          |                    |     |                 |              |
| Advanced Settings               | >          |                    |     |                 |              |
| System Settings                 | >          |                    |     |                 |              |
| Factory Reset                   | >          |                    |     |                 |              |
| Communication                   | >          |                    |     |                 |              |
| Working Mode                    | >          |                    |     |                 |              |
| 语言/Language                     | >          |                    |     |                 |              |

## 5.9.2 Ritorno a casa (s)

È possibile impostare il periodo in cui il sistema rimane nella schermata corrente prima di tornare automaticamente alla home page quando non viene eseguita alcuna operazione. Il valore varia da 60s a 3600s.

Nella schermata del menu principale, vai su **Impostazioni di sistema > Ritorna a Home/s** e premi la manopola per confermare. Ruotare la manopola per selezionare il valore di tempo desiderato e premere la manopola per confermare.

#### 5.9.3 Diagnostica

La funzione di diagnostica aiuta a diagnosticare il sistema e a risolvere i problemi dei componenti malfunzionanti del dispositivo.

ÿ Quando il dispositivo si guasta, puoi eseguire la funzione di diagnostica per testare il dispositivo. Puoi inviare il tuo test a il nostro personale di supporto tecnico per l'individuazione e l'elaborazione dei problemi.

ÿ Per la manutenzione quotidiana, è possibile eseguire la funzione di diagnostica per effettuare il controllo di routine dello stato di salute del sistema.

Nella schermata del menu principale, vai su **Impostazioni di sistema > Diagnostica** e premi la manopola per aprire la finestra di conferma. Ruota la manopola per selezionare Sì e premi la manopola per confermare.

#### Nota:

L'esecuzione della diagnostica interromperà temporaneamente l'output, che riprenderà al termine della diagnostica.

#### 5.9.4 Informazioni

In questa voce di menu, puoi visualizzare la versione del firmware, il sito Web ufficiale e l'indirizzo e-mail. Sul nostro sito Web ufficiale, puoi controllare le ultime informazioni sul dispositivo e gli aggiornamenti per questo dispositivo. Puoi anche inviarci il tuo feedback o suggerimento per i miglioramenti tramite l'indirizzo e-mail fornito.

Nella schermata del menu principale, vai su Impostazioni di sistema > Informazioni e premi la manopola per visualizzare tutte le informazioni.

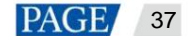

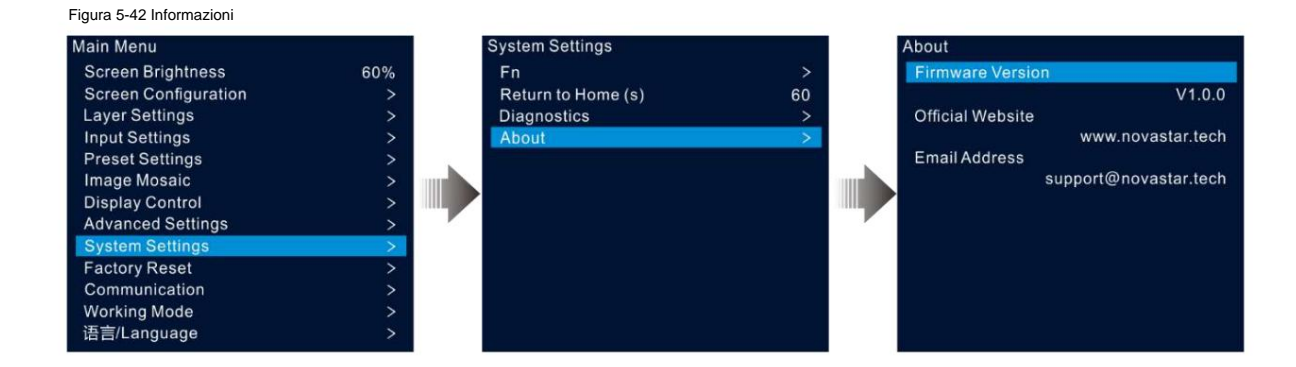

## 5.10 Ripristino delle impostazioni di fabbrica

La funzione di ripristino delle impostazioni di fabbrica consente di ripristinare tutte le impostazioni dei parametri del dispositivo ai valori predefiniti di fabbrica dopo l'aggiornamento del dispositivo o quando si ritiene che i parametri siano impostati in modo errato.

Nella schermata del menu principale, ruotare la manopola per selezionare Ripristino impostazioni di fabbrica e premere la manopola per accedere alla schermata di ripristino delle impostazioni di fabbrica.

Figura 5-43 Ripristino delle impostazioni di fabbrica

| Main Menu            |          |     | Factory Reset                             |     |  |
|----------------------|----------|-----|-------------------------------------------|-----|--|
| Screen Brightness    | 60%      |     | Reset (Save IP)                           |     |  |
| Screen Configuration | >        |     | Partial Reset                             |     |  |
| Layer Settings       | >        |     | Reset All                                 |     |  |
| Input Settings       | >        |     |                                           |     |  |
| Preset Settings      | >        |     |                                           |     |  |
| Image Mosaic         | >        | 100 | Partial reset keeps communication. Fn.    |     |  |
| Display Control      | >        |     | imported files, language and device name. |     |  |
| Advanced Settings    | >        |     |                                           |     |  |
| System Settings      | >        |     |                                           |     |  |
| Factory Reset        | <b> </b> |     |                                           | - ( |  |
| Communication        | >        |     |                                           |     |  |
| Working Mode         | >        |     |                                           |     |  |
| 语言/Language          | >        |     |                                           |     |  |
|                      |          |     |                                           |     |  |

ÿ Ripristina (Salva IP): ripristina le impostazioni dei parametri ai valori predefiniti di fabbrica, ad eccezione del parametro di comunicazione impostazioni.

ÿ Ripristino parziale: ripristina le impostazioni dei parametri ai valori predefiniti di fabbrica, ad eccezione della comunicazione, Fn e impostazioni della lingua, file importati e nome del dispositivo.

ÿ Reimposta tutto: ripristina tutte le impostazioni dei parametri ai valori predefiniti di fabbrica.

## 5.11 Impostazioni di comunicazione

È possibile impostare le informazioni di comunicazione e di rete per consentire al dispositivo di comunicare senza problemi con il PC di controllo.

#### 5.11.1 Imposta la modalità di comunicazione

Il VX600 può comunicare con il PC di controllo tramite cavo Ethernet o cavo USB. Se il dispositivo è collegato al PC di controllo tramite cavo Ethernet e cavo USB, è possibile selezionare il canale di comunicazione preferito.

#### Fase 1 Nella schermata del menu principale, ruotare la manopola per selezionare Comunicazione e premere la manopola per accedere

schermata delle impostazioni di comunicazione.

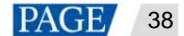

| Figura 5 | 5-44 | Modalità | di | comunicazione |
|----------|------|----------|----|---------------|
|----------|------|----------|----|---------------|

| Main Menu            |     | Communication |               |
|----------------------|-----|---------------|---------------|
| Screen Brightness    | 60% | Mode          | LAN Preferred |
| Screen Configuration |     | Network       |               |
| Layer Settings       |     |               |               |
| Input Settings       |     |               |               |
| Preset Settings      |     |               |               |
| Image Mosaic         |     |               |               |
| Display Control      |     |               |               |
| Advanced Settings    |     |               |               |
| System Settings      |     |               |               |
| Factory Reset        |     |               |               |
| Communication        | >   |               |               |
| Working Mode         |     |               |               |
| 语言/Language          | >   |               |               |

Fase 2 Ruotare la manopola per selezionare **Modalità** e premere la manopola per confermare. Ruotare nuovamente la manopola per selezionare la modalità desiderata. modalità e premerlo per confermare.

Le opzioni includono LAN preferita e USB preferita.

ÿ LAN preferita: il dispositivo comunica con il PC di controllo tramite cavo Ethernet.

ÿ USB preferito: il dispositivo comunica con il PC di controllo tramite cavo USB.

### 5.11.2 Imposta i parametri di rete

Quando si seleziona l'opzione LAN preferita, è necessario impostare l'indirizzo IP del dispositivo, la maschera di sottorete e il gateway. Assicurarsi che il dispositivo e il PC di controllo si trovino sullo stesso segmento di rete e che l'indirizzo IP del dispositivo non sia in conflitto con l'indirizzo IP del PC di controllo.

Fase 1 Nella schermata del menu principale, ruotare la manopola per selezionare Comunicazione e premere la manopola per accedere

schermata delle impostazioni di comunicazione.

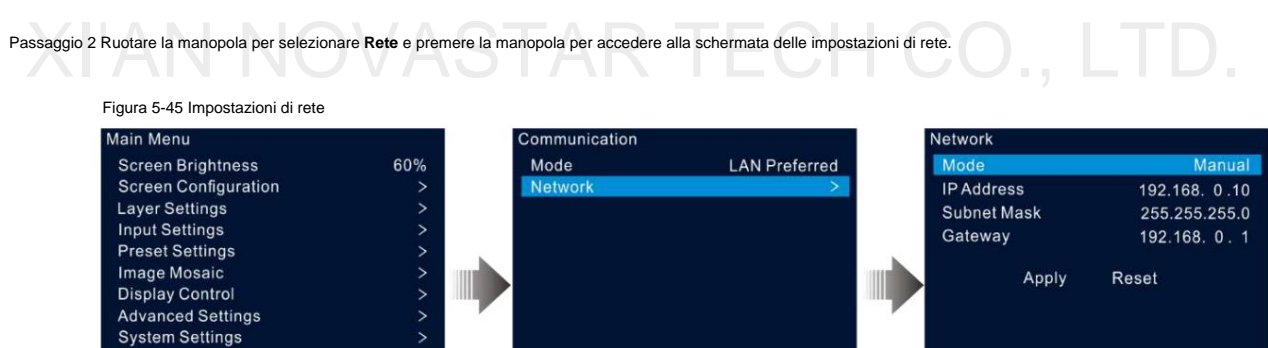

Passaggio 3 Selezionare Modalità e premere la manopola per confermare.

Le opzioni includono Manuale e Automatico.

ÿ Manuale: imposta manualmente l'indirizzo IP del dispositivo, la maschera di sottorete e il gateway.

ÿ Automatico: il sistema assegna automaticamente un indirizzo IP al dispositivo. Quando il dispositivo e il PC di controllo sono collegati allo stesso router o switch, impostare questa opzione su Automatico.

Passaggio 4 Quando è selezionata l'opzione Manuale, è necessario impostare manualmente l'indirizzo IP del dispositivo, la maschera di sottorete e

porta d'accesso.

Factory Reset Communication Working Mode 语言/Language

Passaggio 5 Ruotare la manopola per selezionare **Applica** per rendere effettive le impostazioni; in caso contrario, selezionare **Reimposta** per reimpostare le impostazioni ai valori predefiniti.

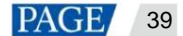

## 5.12 Modalità di lavoro

Il VX600 supporta tre modalità di funzionamento: Video Controller, Fiber Converter e Bypass.

Nella schermata del menu principale, selezionare Modalità di lavoro per accedere alla schermata delle impostazioni della modalità di lavoro.

| Figura 5-46 Modalità di lavo                                                                                                    | ro                                     |                                                                |   |
|----------------------------------------------------------------------------------------------------|----------------------------------------|----------------------------------------------------------------|---|
| Main Menu                                                                                                    |                                        | Working Mode                                                   |   |
| Main Menu<br>Screen Brightness<br>Screen Configuration<br>Layer Settings<br>Input Settings<br>Preset Settings<br>Image Mosaic<br>Display Control<br>Advanced Settings<br>System Settings | 60%<br>><br>><br>><br>><br>><br>><br>> | Working Mode<br>Video Controller<br>Fiber Converter<br>BypPass | ~ |
| Factory Reset<br>Communication<br>Working Mode<br>语言/Language                                                                                                    | ><br>><br>><br>>                       |                                                                |   |

#### Controllore video

ÿ OPT 1 può essere utilizzato come connettore di ingresso o di uscita a seconda dei dispositivi downstream collegati.

- ÿ Quando il dispositivo è collegato a un processore video, OPT 1 viene utilizzato come connettore di ingresso.
- ÿ Quando il dispositivo è collegato a un convertitore in fibra o a un dispositivo che funziona in modalità Convertitore in fibra, OPT 1 viene utilizzato come connettore di uscita.
- ÿ Il connettore di uscita HDMI1.3 è utilizzato per il monitoraggio con una risoluzione fissa di 1920x1080@60Hz quando è collegato a un monitor. Se si modifica la risoluzione di uscita di questo connettore, il dispositivo funzionerà come un processore video e
- l'immagine in uscita dalle porte Ethernet sarà incompleta.
- ÿ In questa modalità sono disponibili tutti i menu LCD.

#### Convertitore di fibra

- ÿ Sia OPT 1 che OPT 2 sono utilizzati come connettori di ingresso.
  - ÿ Tutte le porte Ethernet trasmettono i dati trasmessi da OPT 1.
  - ÿ Quando si accede a OPT 1 e OPT 2 con dati diversi, le porte Ethernet trasmettono i dati OPT 1. Quando i dati OPT 1 vengono persi, i dati OPT2 verranno utilizzati senza problemi; quando i dati OPT 1 vengono ripristinati, i dati OPT 1 verranno nuovamente utilizzati normalmente.
- ÿ In questa modalità, sono attivi solo i menu Modalità di lavoro, Impostazioni di comunicazione e Lingua/Configurazione. disponibile.

#### **Bypassare**

In questa modalità, il dispositivo funziona come un controller indipendente senza supporto per le funzioni di elaborazione video.

È possibile utilizzare solo il livello principale e non sono disponibili due livelli PIP.

## 5.13 Lingua

Le opzioni di lingua includono inglese e cinese semplificato. Puoi passare alla tua lingua preferita.

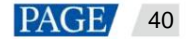

Manuale utente del controller All-in-One VX600

## 6 Aggiornamento dispositivo

II VX600 consente di aggiornare il firmware in V-Can.

6.1 Ottieni il pacchetto di aggiornamento del firmware

Visita il sito Web ufficiale di NovaStar su www.novastar.tech, quindi vai su DOWNLOADS > Processors > VX600 > Firmware. Fai clic su Download per scaricare e salvare l'ultimo pacchetto software sul tuo disco rigido locale.

## 6.2 Aggiornamento del firmware

#### Connessione del dispositivo

È possibile aggiornare il VX600 solo in V-Can.

Prima dell'aggiornamento, utilizzare un cavo Ethernet per collegare il dispositivo al PC di controllo con V-Can installato, come mostrato nella figura seguente.

Figura 6-1 Connessione hardware

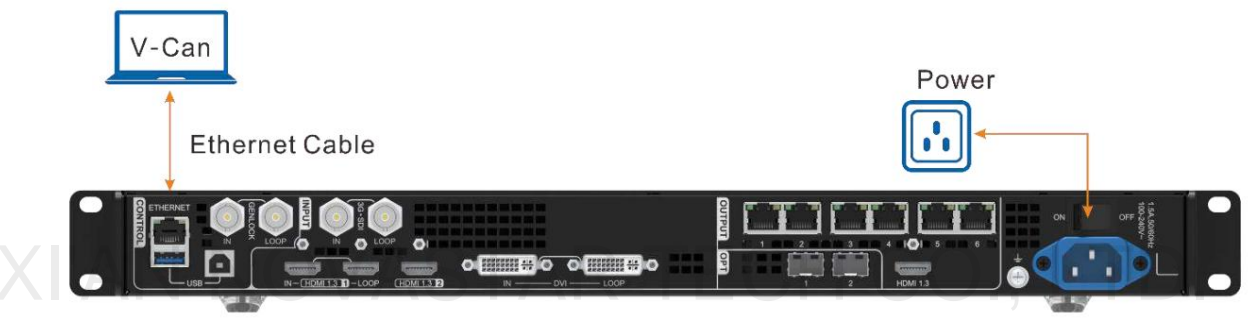

#### Aggiornamento del firmware

Passaggio 1 Decomprimere il pacchetto firmware scaricato.

Passaggio 2 Avviare il software V-Can.

Passaggio 3 Vai su Sistema > Aggiornamento firmware per accedere alla pagina di aggiornamento.

Figura 6-2 Aggiornamento del firmware

|                                        | Firmware Update           |                                       |            |
|----------------------------------------|---------------------------|---------------------------------------|------------|
| Current Port 19<br>Note: The device of | 2 188 0 121.5200 🗸 🗸      | Device Quantity 1 Recc<br>a USB drive | nned       |
| Device List                            |                           |                                       |            |
| Select All                             | Device Remarks            | Device Version                        |            |
|                                        | VX600_V1 0 D0 T1_20210324 | V1.0.0 0                              |            |
| Updale Program                         |                           |                                       |            |
| Program Path                           |                           | Brow                                  | <b>158</b> |
|                                        |                           | Ć                                     | E di       |

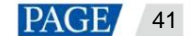

Passaggio 4 Fare clic su Sfoglia nell'area Programma di aggiornamento per aprire una finestra in cui è possibile selezionare la posizione del programma di aggiornamento.

pacchetto firmware scaricato.

Nota:

Se devi aggiornare più dispositivi, seleziona le caselle accanto ai dispositivi desiderati nell'area Elenco dispositivi .

Passaggio 5 Fare clic su **OK** per aggiungere il pacchetto di aggiornamento.

Passaggio 6 Fare clic su Aggiorna per avviare il processo di aggiornamento.

Passaggio 7 Dopo l'aggiornamento, è possibile verificare se il dispositivo è della versione più recente nell'area Elenco dispositivi .

ÿ Sì => Vai al passaggio 8.

ÿ No => Contatta il nostro personale di supporto tecnico per scoprire il motivo e aggiornare nuovamente il dispositivo.

Passaggio 8 Fare clic su Esci per uscire dalla pagina di aggiornamento.

# XI'AN NOVASTAR TECH CO., LTD.

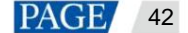

## 7 Backup/ripristino del dispositivo

## 7.1 Backup del dispositivo

È possibile eseguire il backup della configurazione del dispositivo sul computer locale e ripristinarla quando necessario.

## Prerequisiti

ÿ Hai effettuato la configurazione necessaria del dispositivo.

ÿ Hai collegato il dispositivo al PC di controllo con V-Can installato tramite il cavo Ethernet.

### Procedura operativa

Passaggio 1 In V-Can, vai su Sistema > Backup per aprire la finestra di backup.

Passaggio 2 Fare clic su Esporta.

Passaggio 3 Selezionare un percorso locale in cui salvare il file di backup.

Passaggio 4 Immettere un nome per il file di backup.

Passaggio 5 Fare clic  ${\bf su}$  Apri per completare il backup.

#### Nota:

Il nome predefinito del file di backup è "Modello dispositivo-YMD-ora-minuti-uback.img". Puoi rinominare il file, ma non puoi modificarne l'estensione.

## 7.2 Ripristino del dispositivo

È possibile ripristinare le informazioni di backup presenti sul computer locale sul dispositivo per una rapida configurazione del dispositivo.

#### Prerequisiti

ÿ Hai collegato il dispositivo al PC di controllo con V-Can installato tramite il cavo Ethernet.

ÿ Sul PC di controllo è presente un file di backup del dispositivo.

## Appunti

Dopo il ripristino, il dispositivo si riavvierà automaticamente.

## Procedura operativa

Passaggio 1 Vai su Sistema > Ripristino per aprire la finestra di ripristino.

Passaggio 2 Fare clic su Importa.

Passaggio 3 Selezionare un percorso locale in cui salvare il file di backup.

Passaggio 4 Immettere il nome del file di backup.

Passaggio 5 Fare clic su Apri per completare il ripristino.

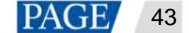

# 8 Specifiche

| Elettrico<br>Parametri | Connettore<br>di alimentazione | 100–240 V~, 1,5 A, 50/60 Hz                                          |                                |  |  |  |
|------------------------|--------------------------------|----------------------------------------------------------------------|--------------------------------|--|--|--|
|                        | Consumo<br>energetico nomir    | 28 settimane<br>ale                                                  |                                |  |  |  |
| Operativo              | Temperatura da                 | 0°C a 45°C                                                           |                                |  |  |  |
| Ambiente               | Umidità                        | 20% RH a 90% RH, senza condensa                                      |                                |  |  |  |
| Magazzinaggio          | Temperatura da -               | -20°C a +70°C                                                        |                                |  |  |  |
| Ampiente               | Umidità                        | 10% RH a 95% RH, senza condensa                                      |                                |  |  |  |
| Fisico                 | Dimensioni 483,6               | mm × 351,2 mm × 50,1 mm                                              |                                |  |  |  |
| Specifiche             | Peso netto 4 kg                |                                                                      |                                |  |  |  |
| Imballaggio            | Accessori Flight (             | Case                                                                 | Cartone                        |  |  |  |
| Informazioi            | าเ                             | 1x Cavo di alimentazione                                             | 1x Cavo di alimentazione       |  |  |  |
|                        |                                | 1x cavo HDMI a DVI                                                   | 1x cavo HDMI a DVI             |  |  |  |
|                        |                                | 1x cavo USB                                                          | 1x cavo USB                    |  |  |  |
|                        |                                | 1x cavo Ethernet                                                     | 1x cavo Ethernet               |  |  |  |
|                        |                                | 1x cavo HDMI                                                         | 1x cavo HDMI                   |  |  |  |
|                        |                                | 1x Guida rapida                                                      | 1x Guida rapida                |  |  |  |
|                        |                                | 1x Certificato di approvazione                                       | 1x Certificato di approvazione |  |  |  |
|                        |                                | 1x cavo DAC                                                          | 1x Manuale di sicurezza        |  |  |  |
|                        |                                |                                                                      | 1x Lettera al cliente          |  |  |  |
|                        | Dimensioni dell'ir             | nballaggio 521,0 mm ×102,0 mm ×517,0 mm 565,0 mm ×175,0 mm ×450,0 mm |                                |  |  |  |
| IAN                    | Peso<br>lordo                  |                                                                      | 6,8 kg                         |  |  |  |
| Livello di rum         | nore                           | 45 dB(A)                                                             |                                |  |  |  |
| (tipico a 25           | °C/77°F)                       |                                                                      |                                |  |  |  |

## 9 Caratteristiche della sorgente video

| Connettori di ingresso Profondità bit |                                                                                                    |             | Risoluzione massima di ingresso |
|---------------------------------------|----------------------------------------------------------------------------------------------------|-------------|---------------------------------|
| ÿ HDMI 1.3                            | RGB 4:4:4                                                                                                    | a 8 bit     | 1920×1200@60Hz (Standard)       |
| ÿ Ingresso DVI                        |                                                                                                    | YCbCr 4:4:4 | 3840×648@60Hz (Personalizzato)  |
| ÿ OPZIONE 1                           |                                                                                                    | YCbCr 4:2:2 | 600×3840@60Hz (forzato)         |
|                                       |                                                                                                    | YCbCr 4:2:0 | Non supportato                  |
|                                       | 10 bit                                                                                                    |             | Non supportato                  |
|                                       | 12 bit                                                                                                    |             | Non supportato                  |
| 3G-SDI                                | ÿ Risoluzione di ingresso massima: 1920×1080@60Hz                                                                                                    |             |                                 |
|                                       | ÿ NON supporta le impostazioni di risoluzione di input e profondità di bit.<br>ÿ Supporta gli ingressi video standard ST-424 (3G), ST-292 (HD) e ST-259 (SD). |             |                                 |
|                                       |                                                                                                    |             |                                 |

# XI'AN NOVASTAR TECH CO., LTD.

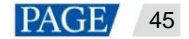

## 10 Nota e attenzione

#### Nota per la batteria

- ÿ ATTENZIONE: rischio di esplosione se la batteria viene sostituita con un tipo non corretto. Smaltire le batterie usate Secondo le istruzioni
- ÿ ATTENZIONE: rischio di esplosione se la pila viene sostituita con un tipo errato, eliminare le pile usate conformemente alle istruzioni
  - ÿ Sostituzione di una batteria con un tipo non corretto che può vanificare il sistema di protezione (ad esempio, nel caso di alcuni tipi di batterie al litio).
  - ÿ Smaltimento della batteria nel fuoco o in un forno caldo, oppure schiacciamento o taglio meccanico della batteria che può provocare un'esplosione.
  - ÿ Lasciare una batteria in un ambiente con temperatura estremamente elevata che potrebbe causare un'esplosione o la fuoriuscita di liquido o gas infiammabile; e una batteria sottoposta a una pressione dell'aria estremamente bassa che potrebbe causare un'esplosione o la fuoriuscita di liquido o gas infiammabile.

#### Nota per l'installazione

Quando il prodotto deve essere installato sul rack, è necessario utilizzare almeno 8 viti M5\*8 per fissarlo. Il rack per l'installazione deve supportare un peso di almeno 12 kg.

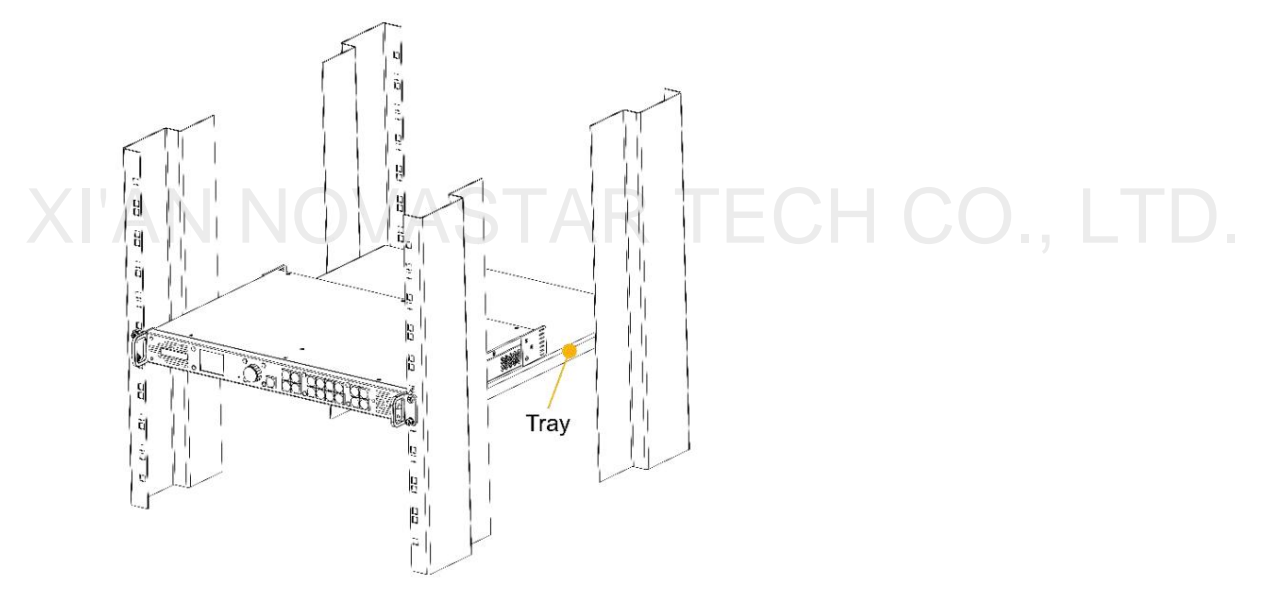

- Ambiente operativo elevato Se installato in un assemblaggio rack chiuso o multi-unità, l'ambiente operativo
  la temperatura dell'ambiente del rack potrebbe essere maggiore della temperatura ambiente. Pertanto, si dovrebbe
  prendere in considerazione l'installazione dell'apparecchiatura in un ambiente compatibile con la temperatura ambiente
  massima (Tma) specificata dal produttore.
- Flusso d'aria ridotto: l'installazione dell'apparecchiatura in un rack deve essere tale da non compromettere la quantità di flusso d'aria necessaria per il funzionamento sicuro dell'apparecchiatura.
- 3. Carico meccanico: il montaggio dell'apparecchiatura nel rack deve essere tale da non creare condizioni pericolose dovute a carichi meccanici non uniformi.
- 4. Sovraccarico del circuito Si dovrebbe prendere in considerazione la connessione dell'apparecchiatura al circuito di alimentazione e l'effetto che il sovraccarico dei circuiti potrebbe avere sulla protezione da sovracorrente e sul cablaggio di alimentazione. Si dovrebbe usare un'adeguata considerazione delle classificazioni della targhetta dell'apparecchiatura quando si affronta questo problema. preoccupazione.
- 5. Messa a terra affidabile Deve essere mantenuta una messa a terra affidabile delle apparecchiature montate su rack. Deve essere prestata particolare attenzione alle connessioni di alimentazione diverse dalle connessioni dirette al circuito derivato (ad esempio, utilizzo di prese multiple).

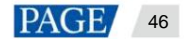

## Copyright © 2022 Xi'an NovaStar Tech Co., Ltd. All Rights Reserved.

No part of this document may be copied, reproduced, extracted or transmitted in any form or by any means without the prior written consent of Xi'an NovaStar Tech Co., Ltd.

## Trademark

NOVASTAR is a trademark of Xi'an NovaStar Tech Co., Ltd.

## Statement

Thank you for choosing NovaStar's product. This document is intended to help you understand and use the product. For accuracy and reliability, NovaStar may make improvements and/or changes to this document at any time and without notice. If you experience any problems in use or have any suggestions, please contact us via the contact information given in this document. We will do our best to solve any issues, as well as evaluate and implement any suggestions.

# XI'AN NOVASTAR TECH CO., LTD.

Official website www.novastar.tech

Technical support support@novastar.tech